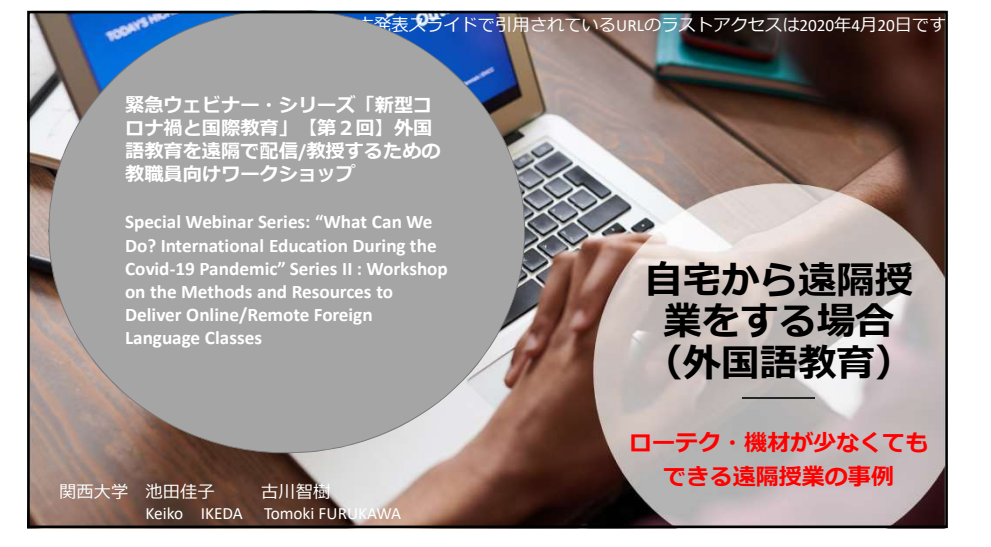

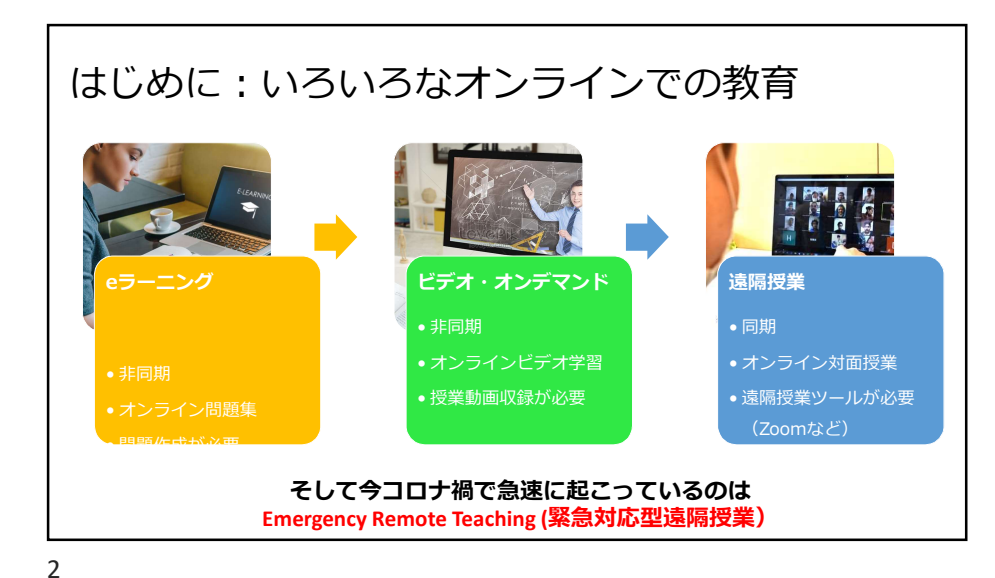

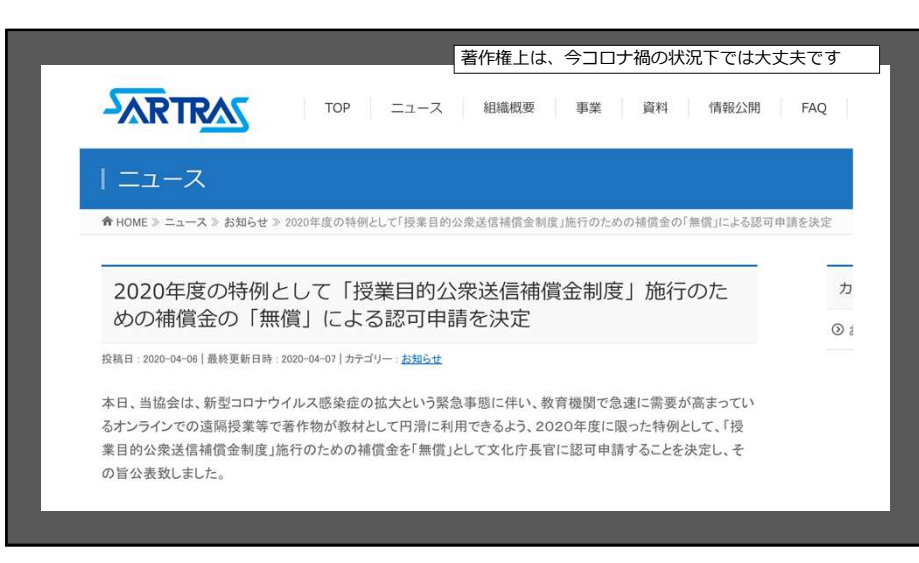

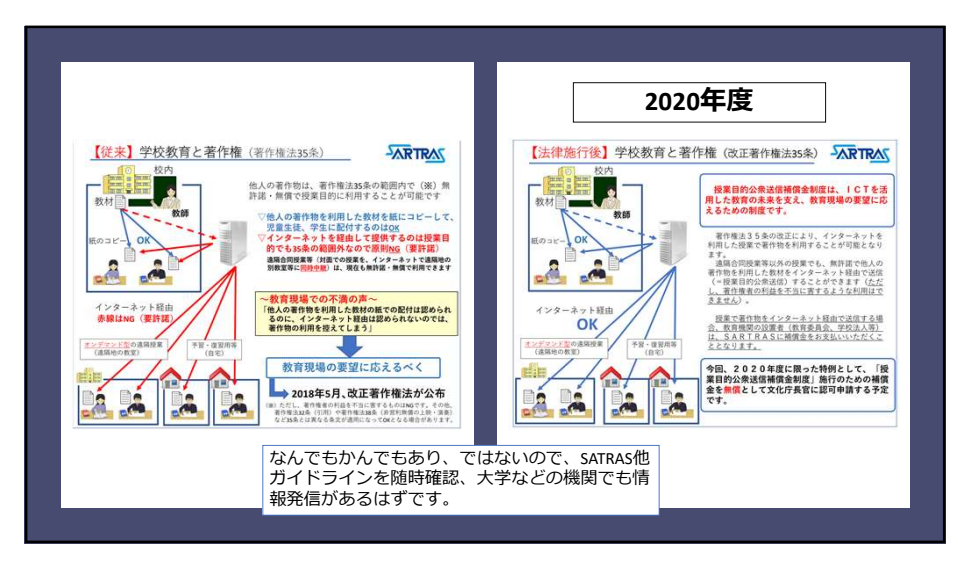

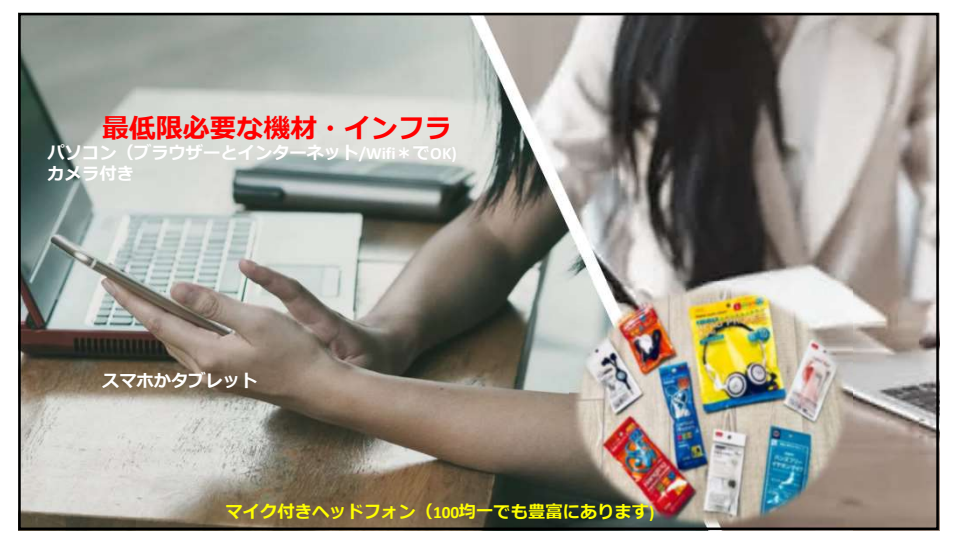

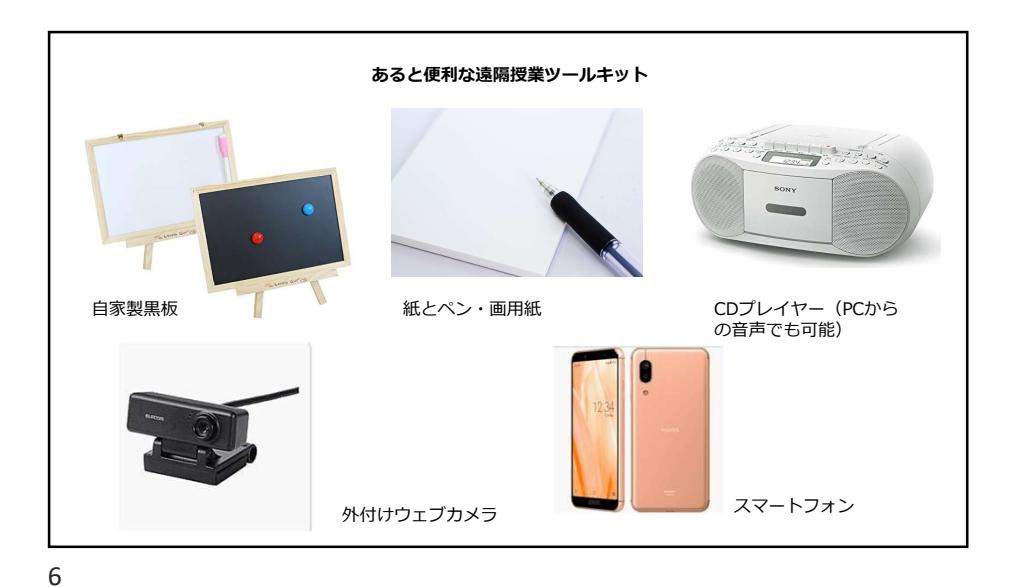

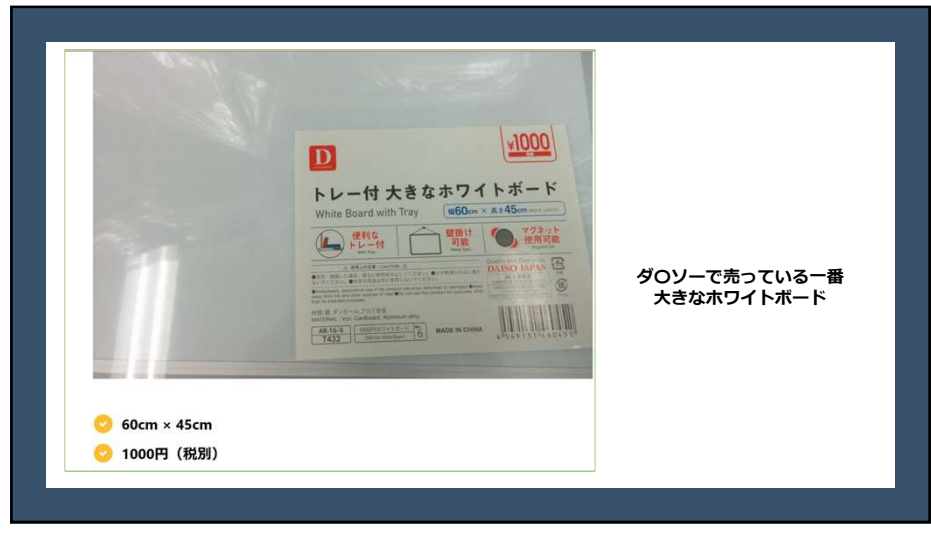

| 光回線が一番一般的な方法。データ容量に制限もなう。実家住まいであれば既に光回線を引いてあるオー人暮らしなどで自宅にWi-Fi環境が整っていないるという方法がある。工事不要ですぐに利用でき、線より少し安くなる。 しかし実際の大学生は、スマホの契約を大容量にしいる例も少なくない。 | <、速度は速く安定していて使い勝手はいいだろ<br>ソフトバンク、新型コロナ対策で25歳以下へ<br>50GBの追加データを無償提供 |
|----------------------------------------------------------------------------------------------------|--------------------------------------------------------------------|
| 学生は、 <b>比較的静かな環境(</b> 自宅にいるならほぼ<br>ところにいること、をあらかじめ伝えておく。                                                                                   | SoftBank                                                           |
| https://news.yahoo.co.jp/b                                                                                                    | yline/takahashiakiko/20200327-00169828/                            |

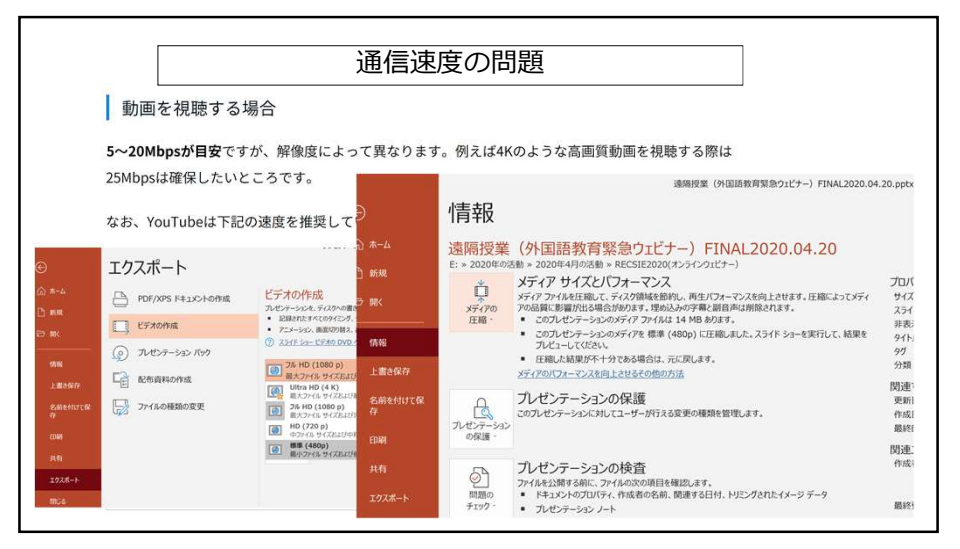

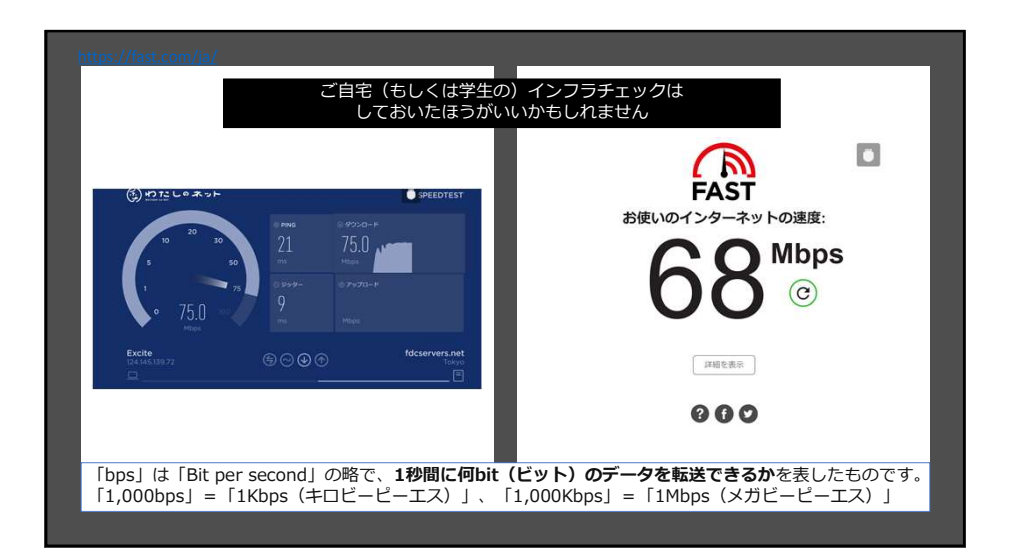

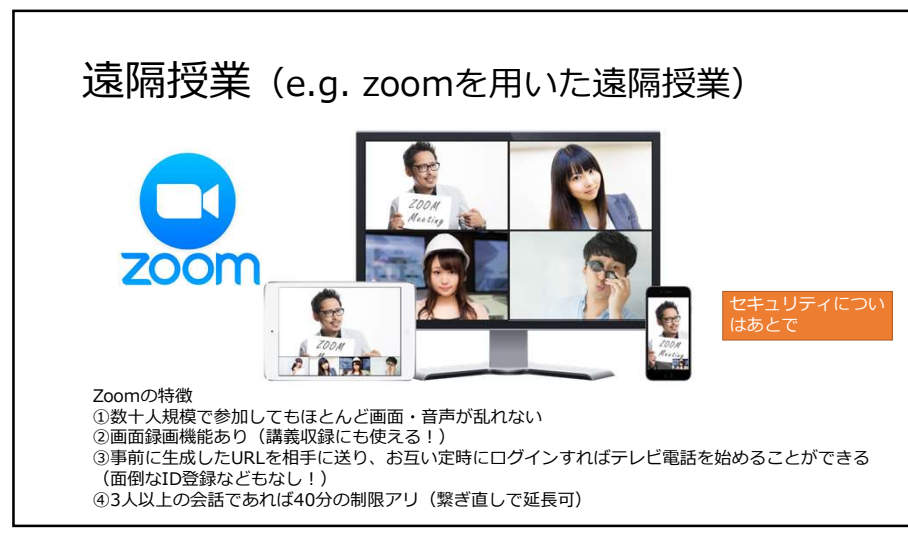

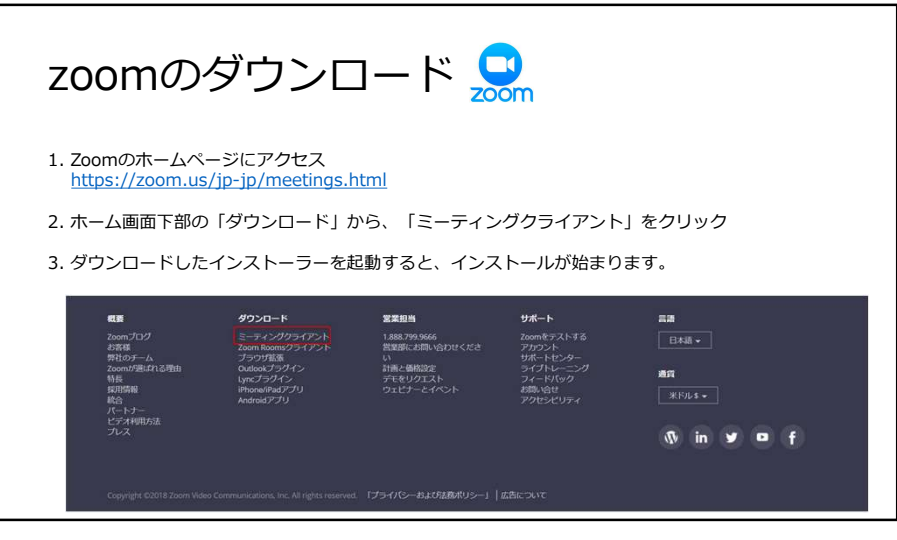

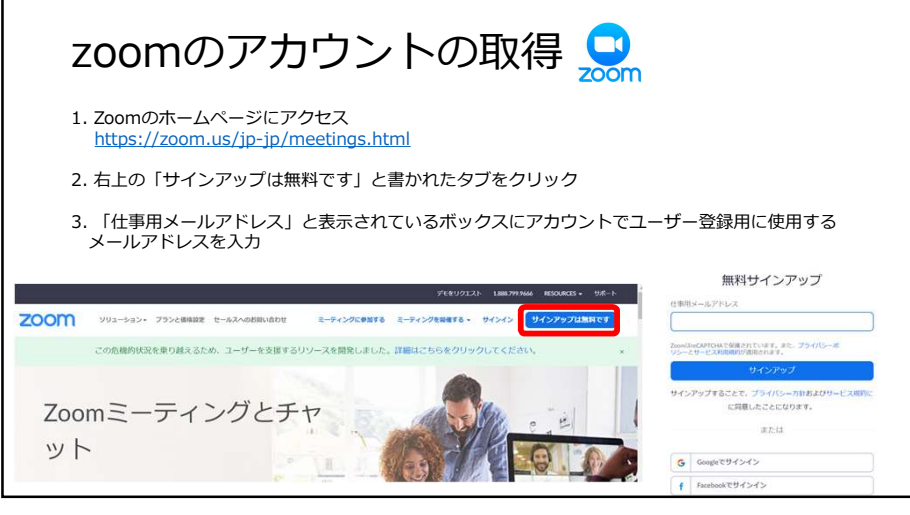

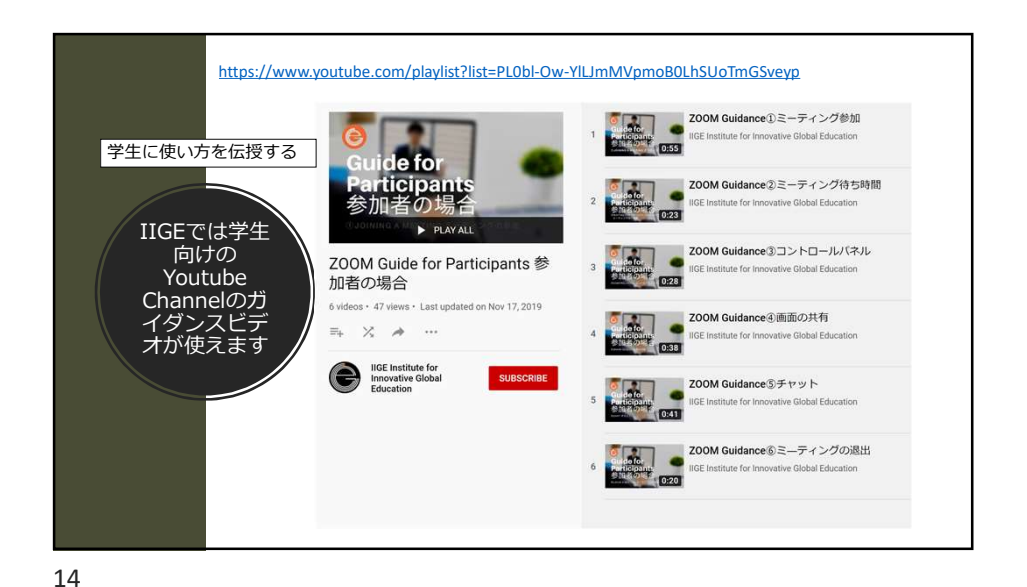

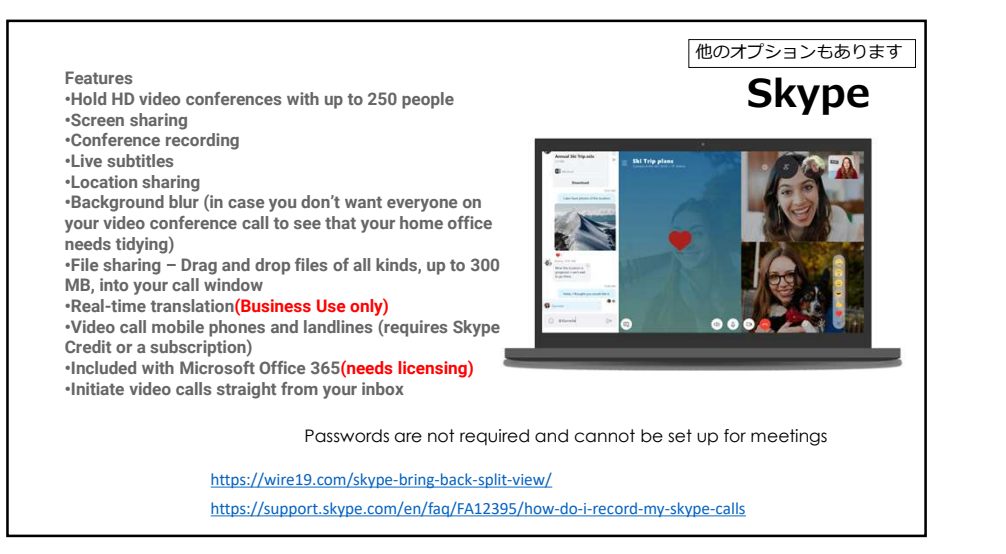

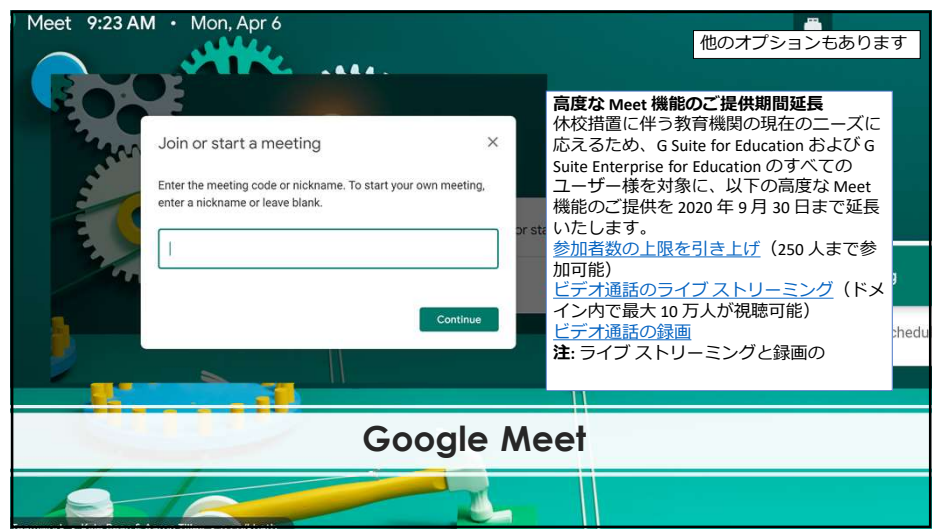

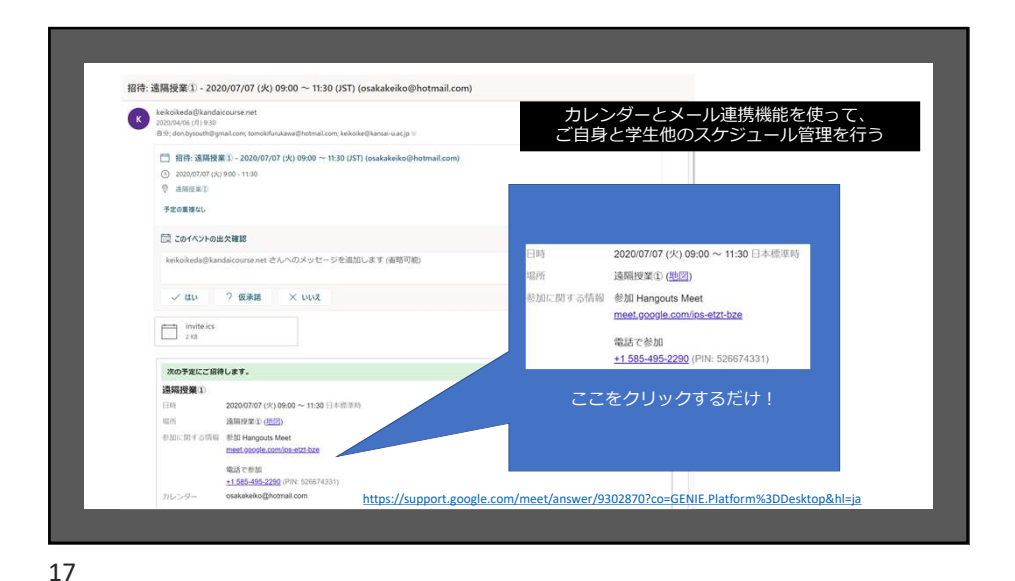

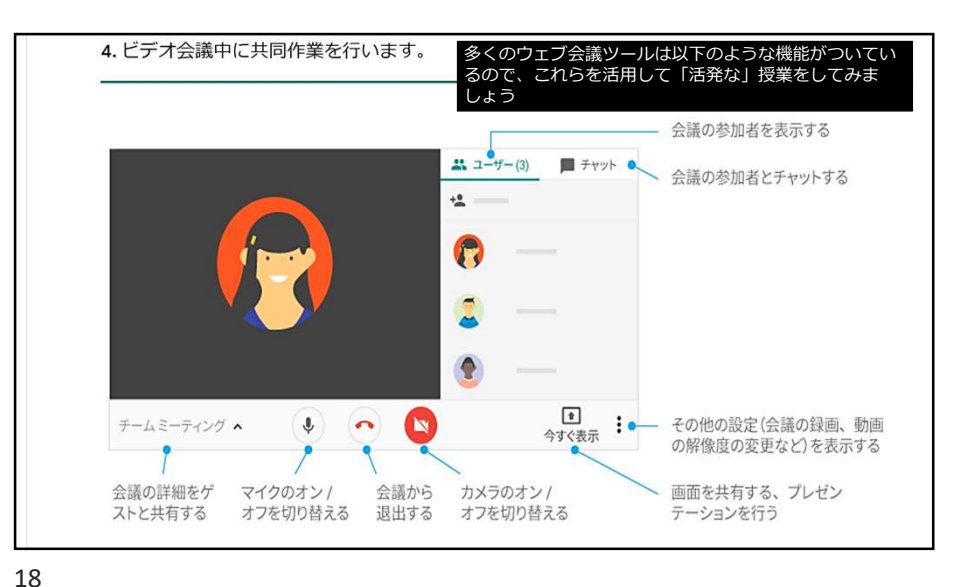

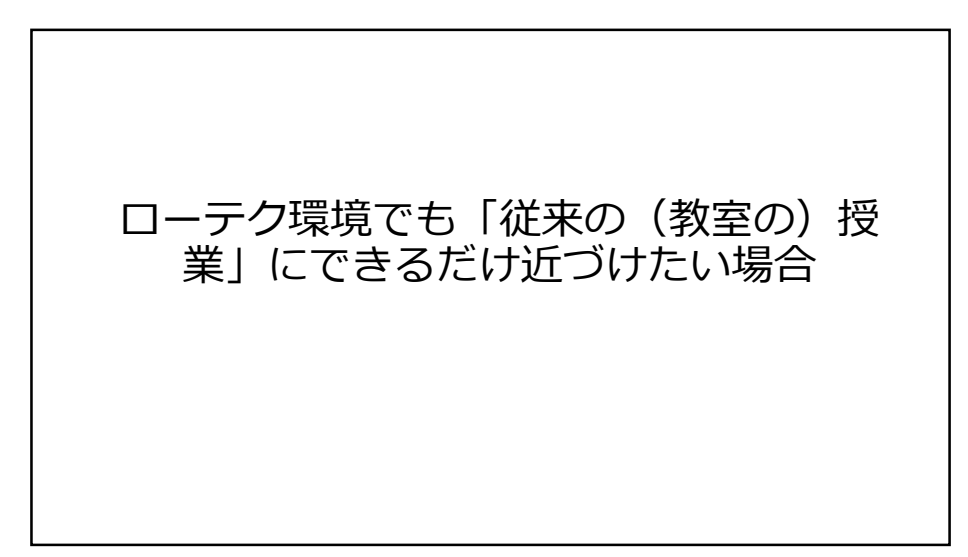

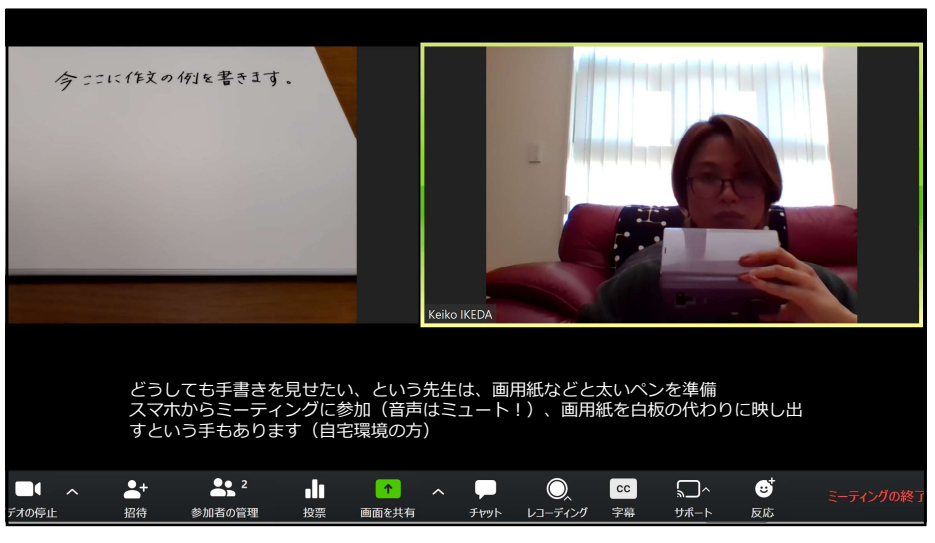

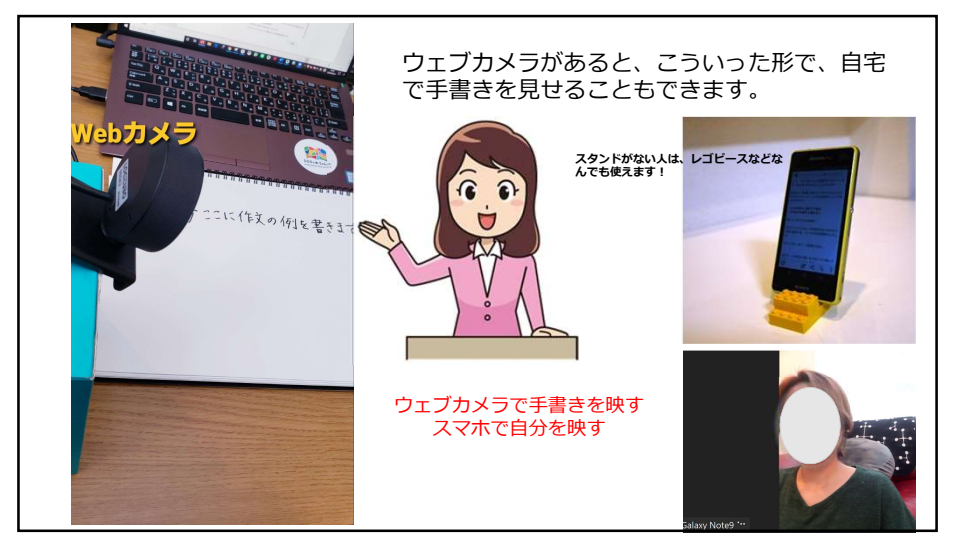

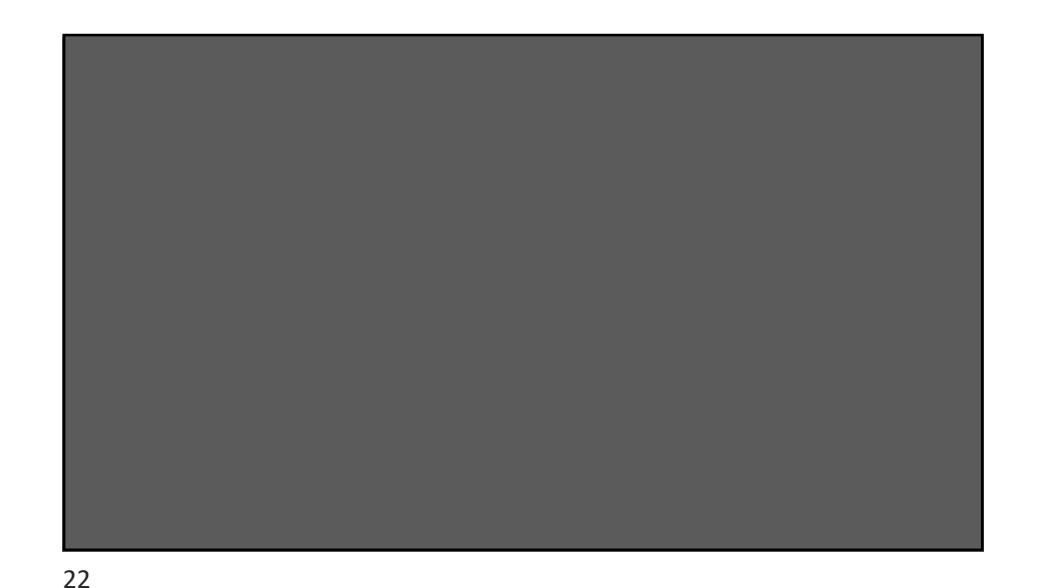

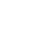

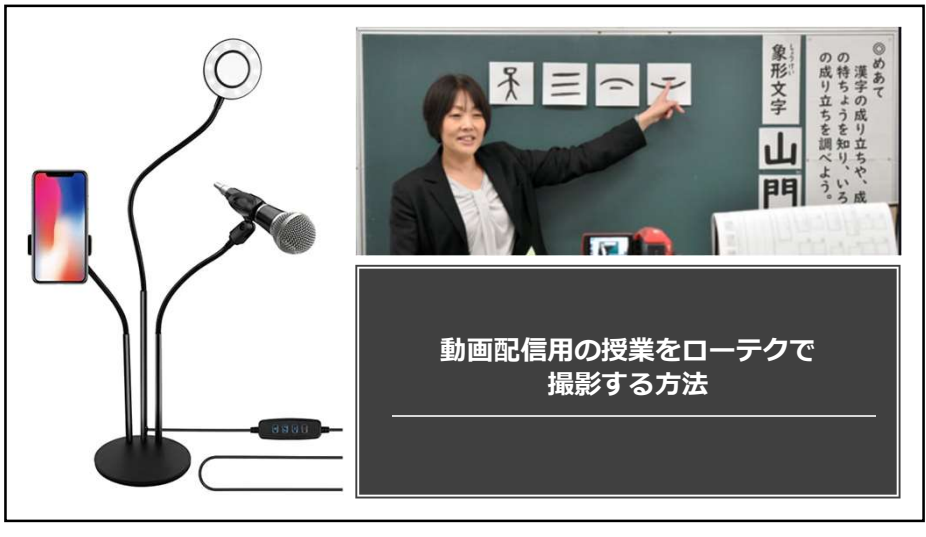

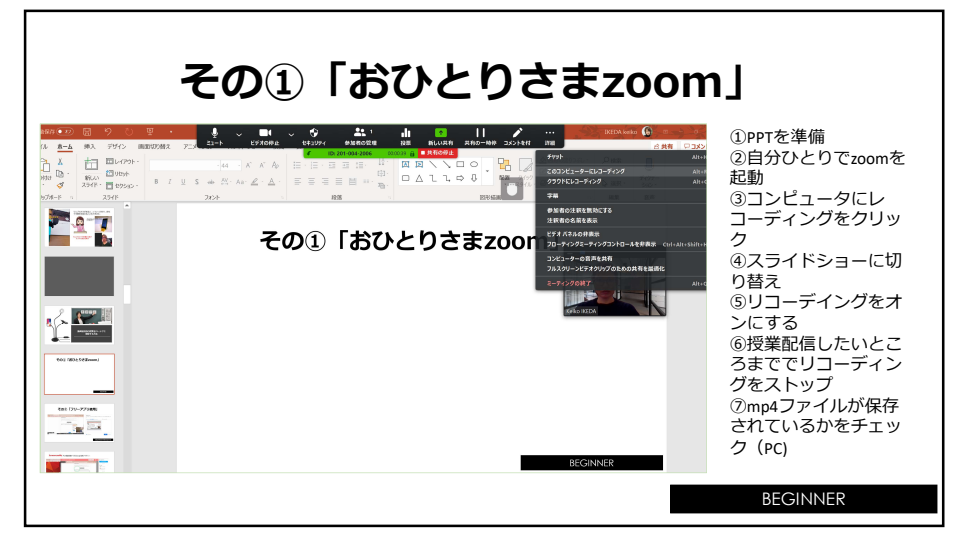

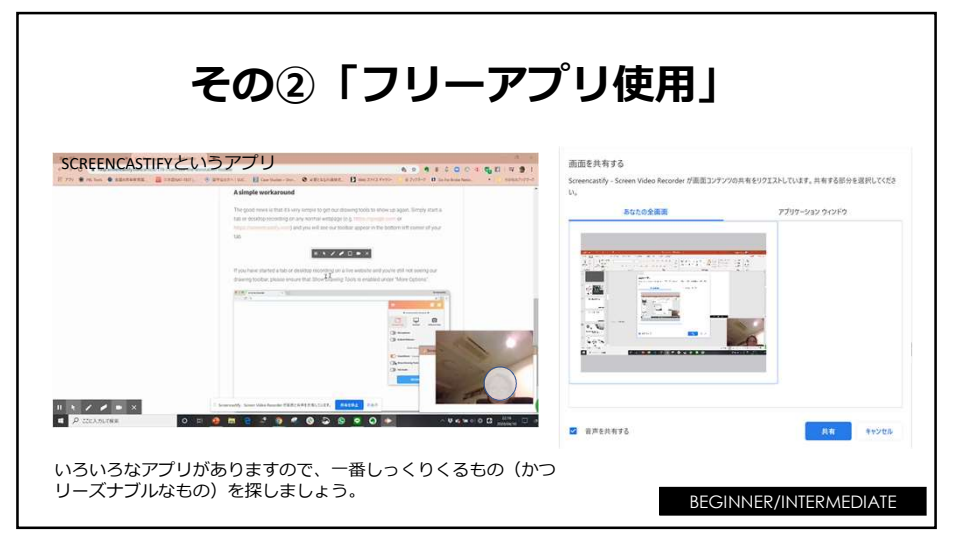

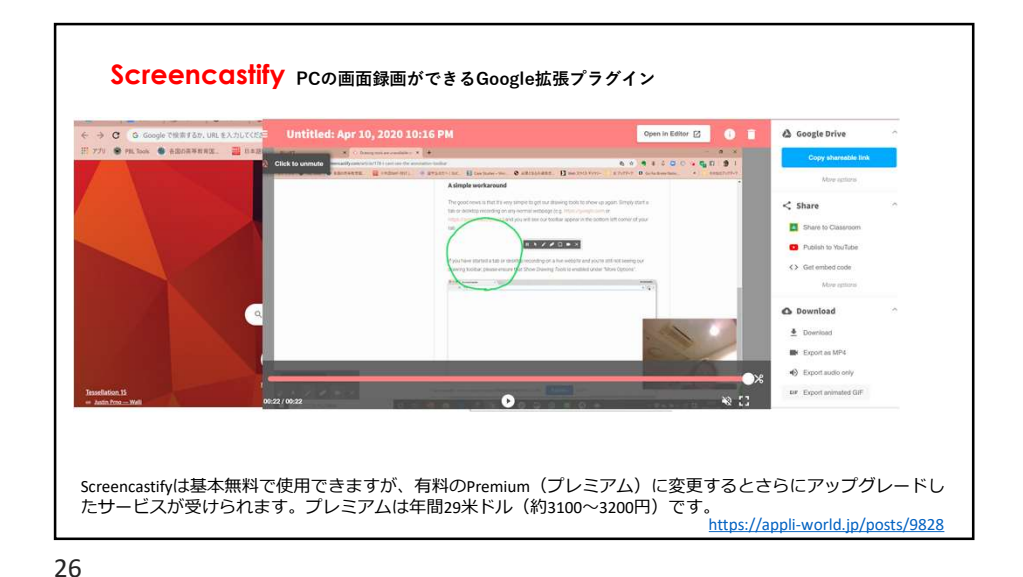

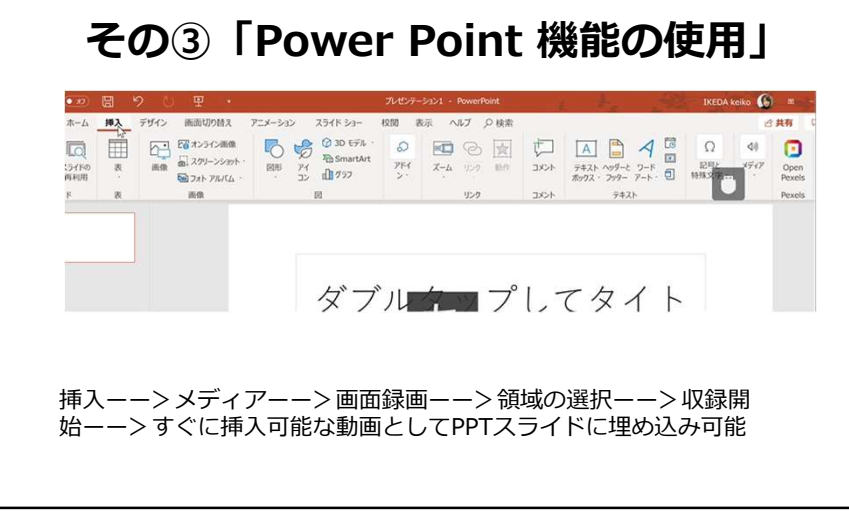

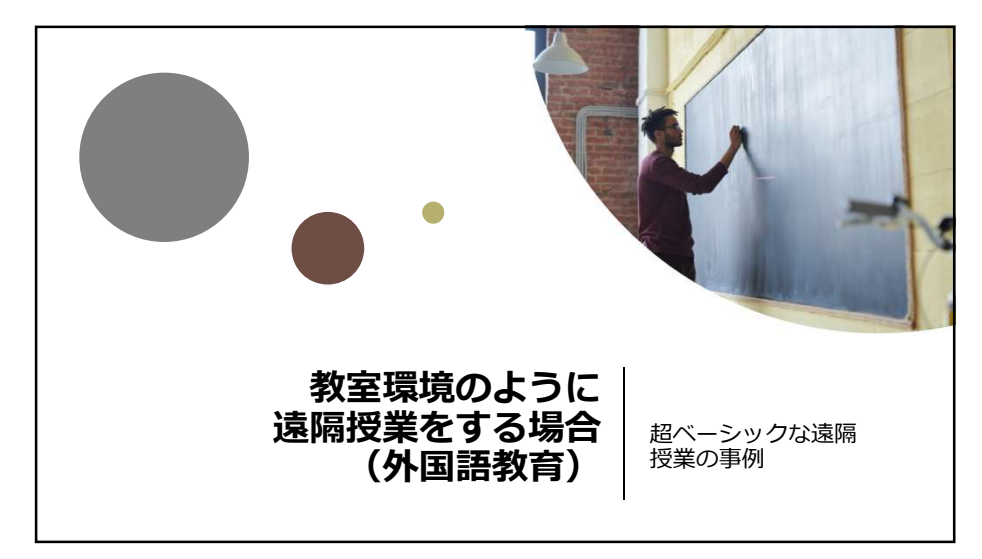

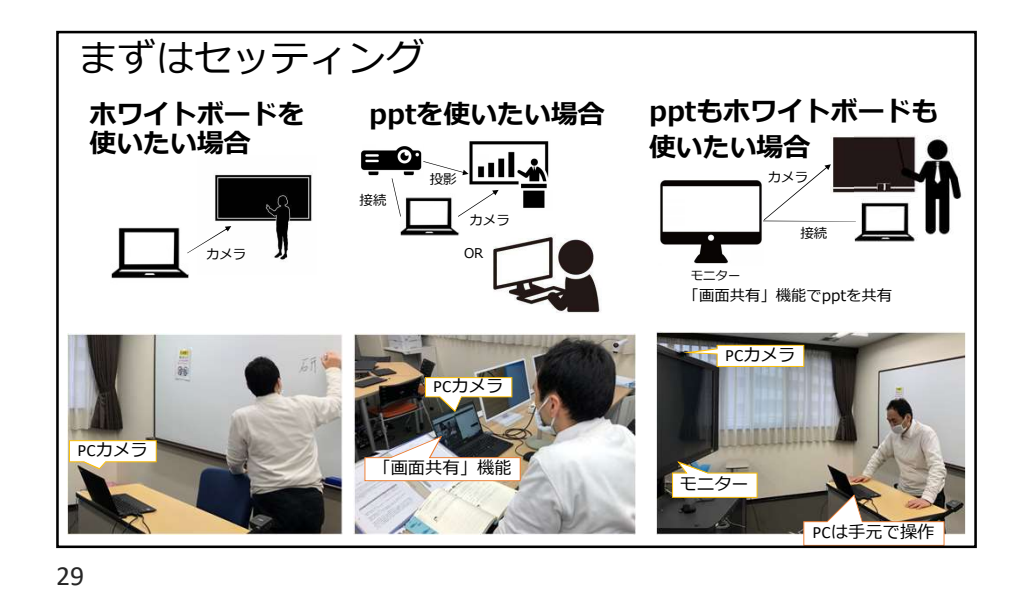

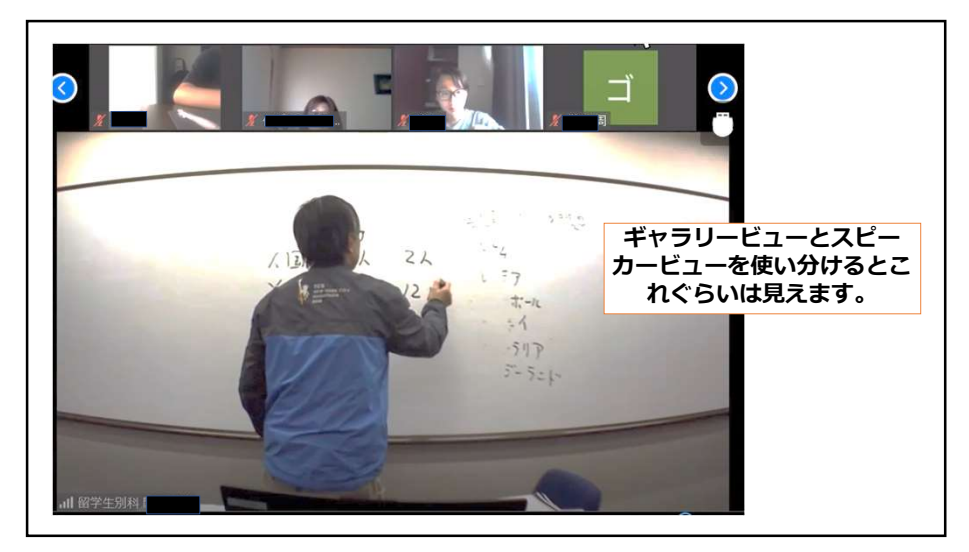

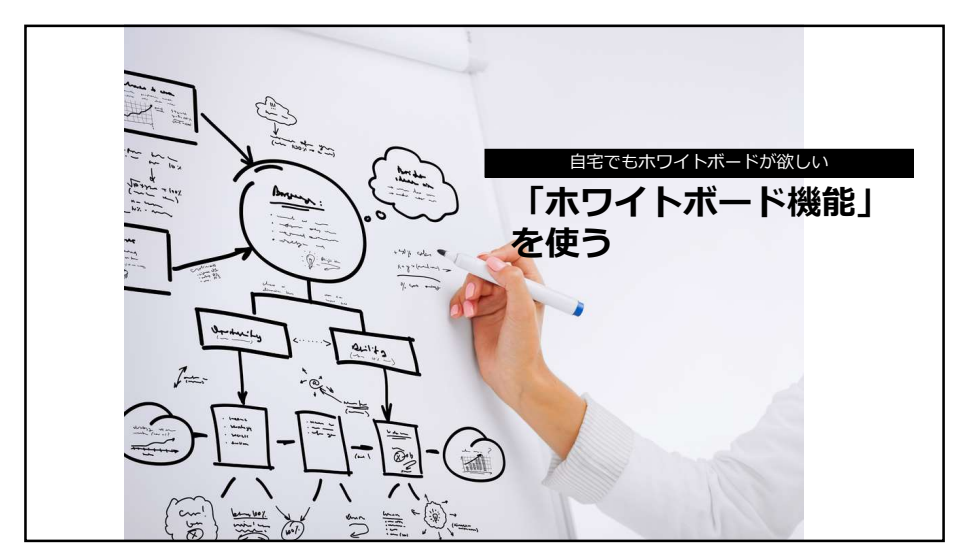

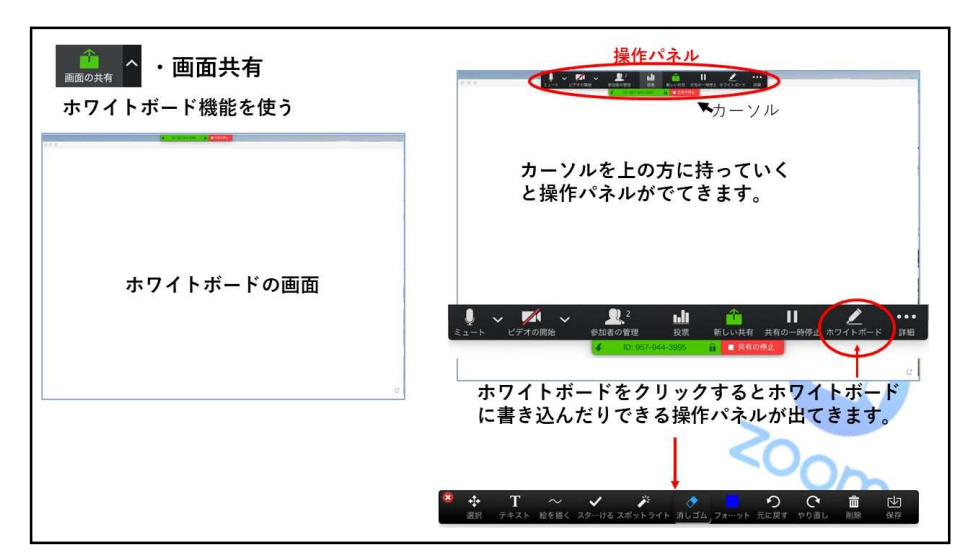

 $\cap$ 

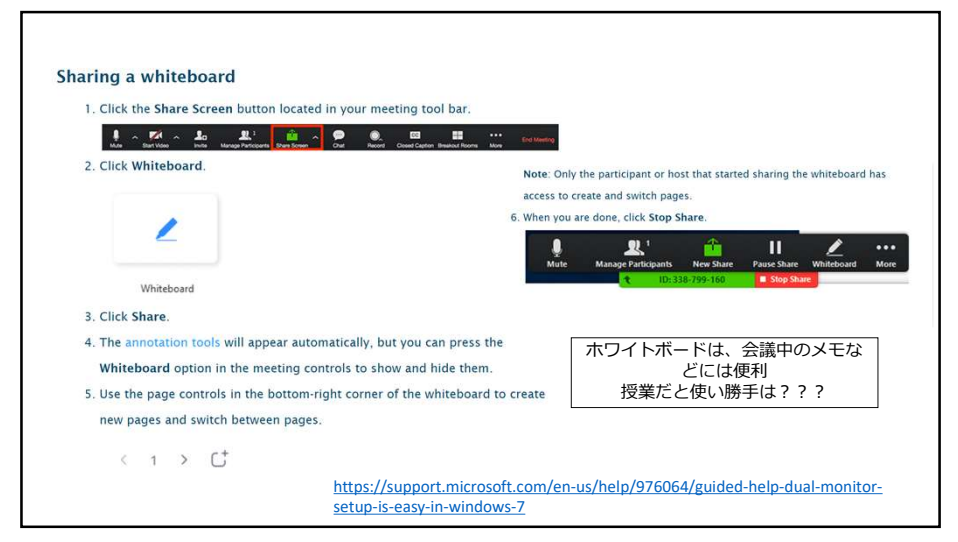

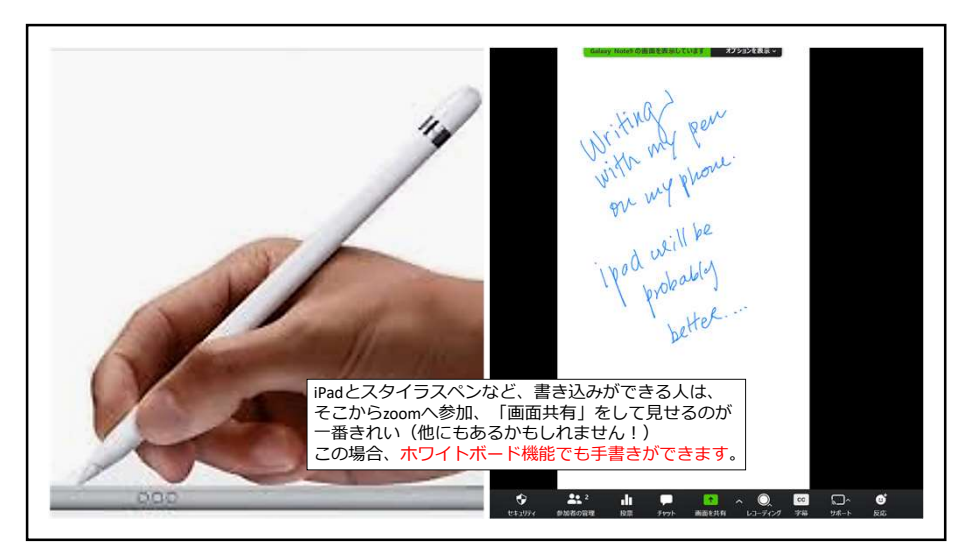

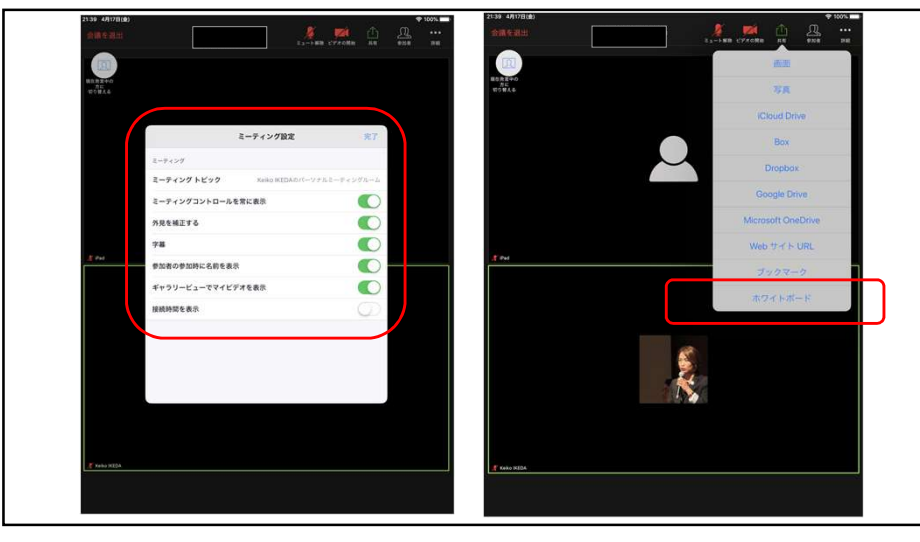

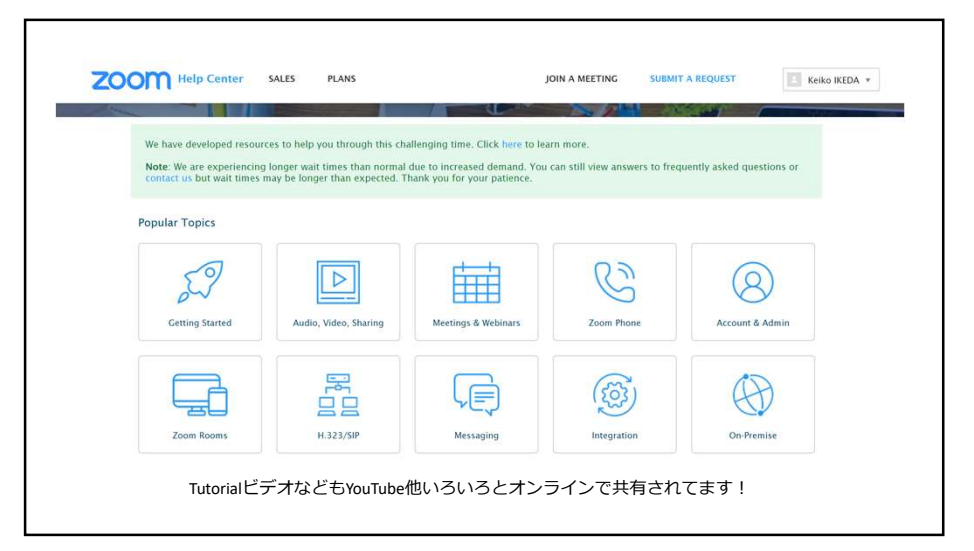

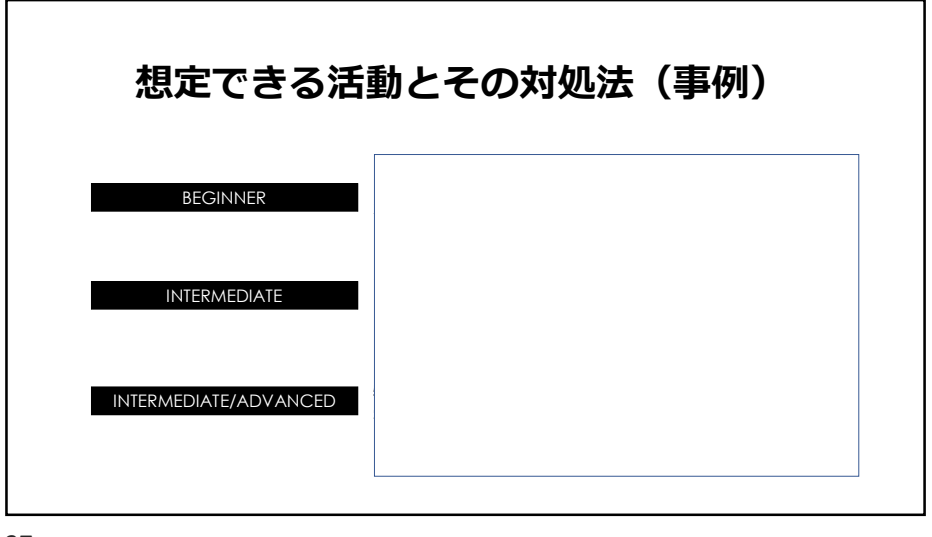

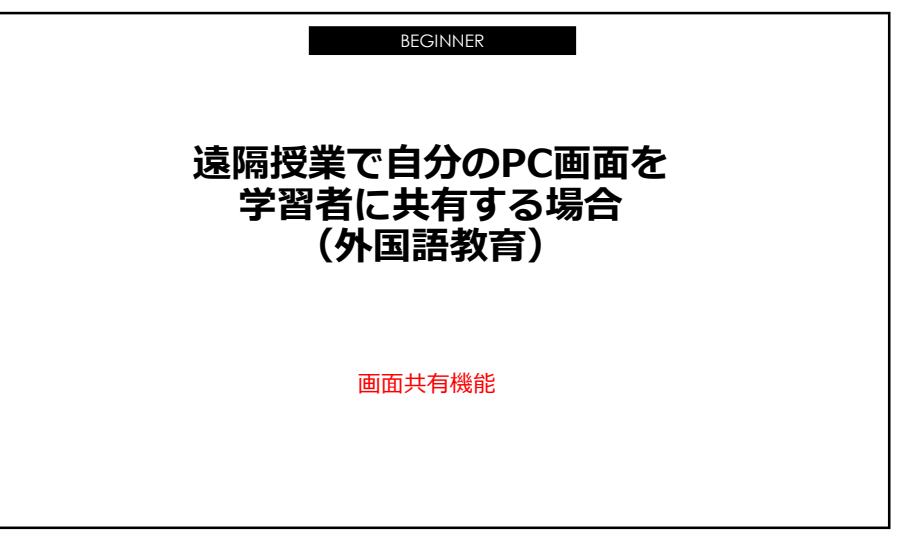

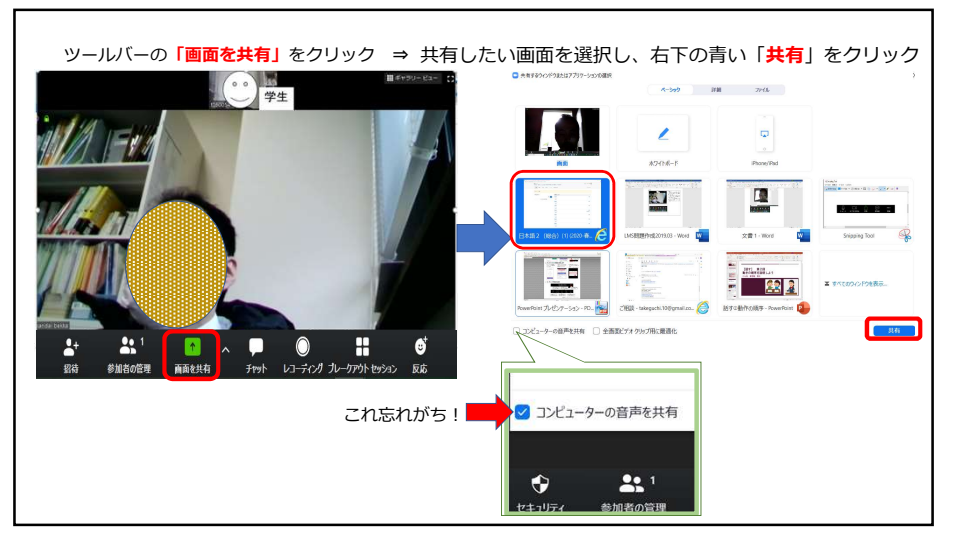

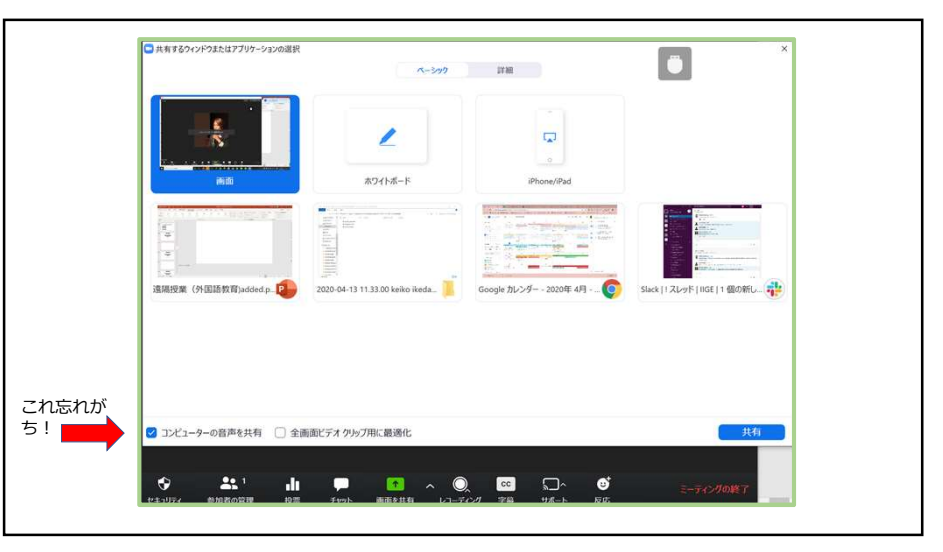

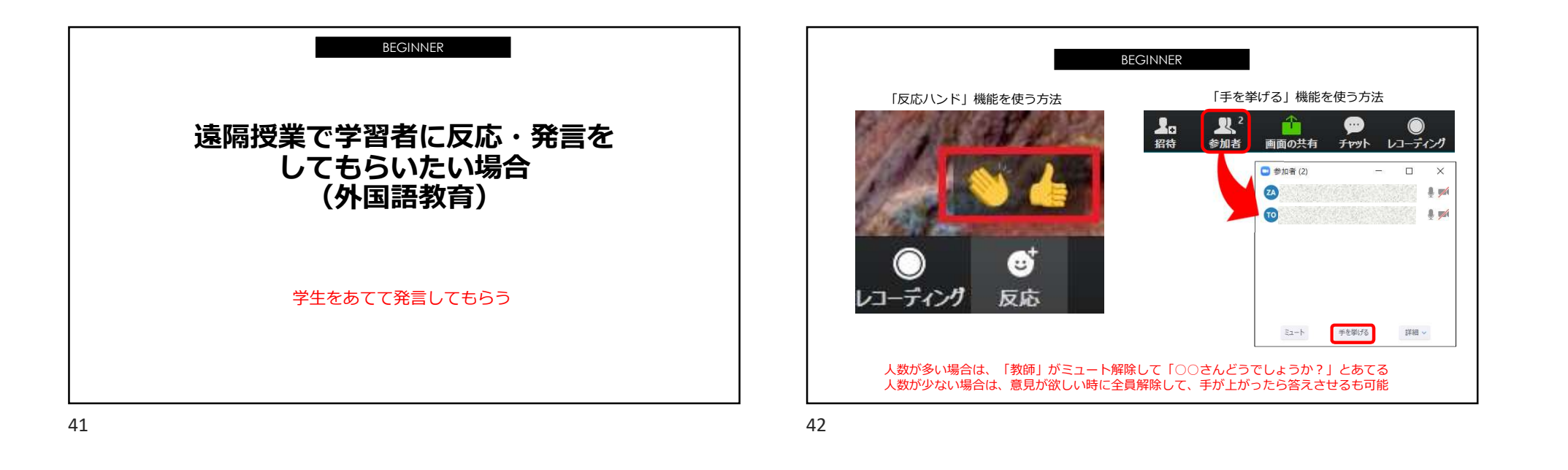

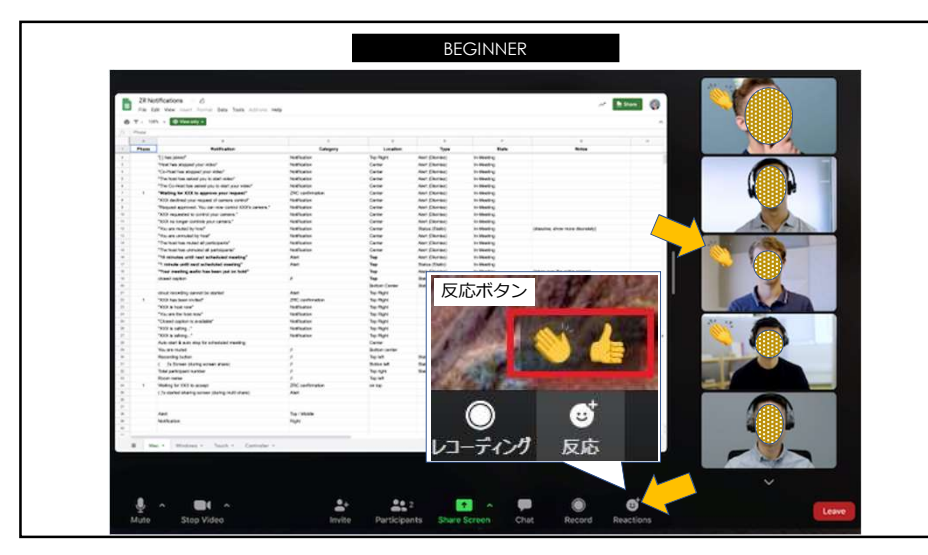

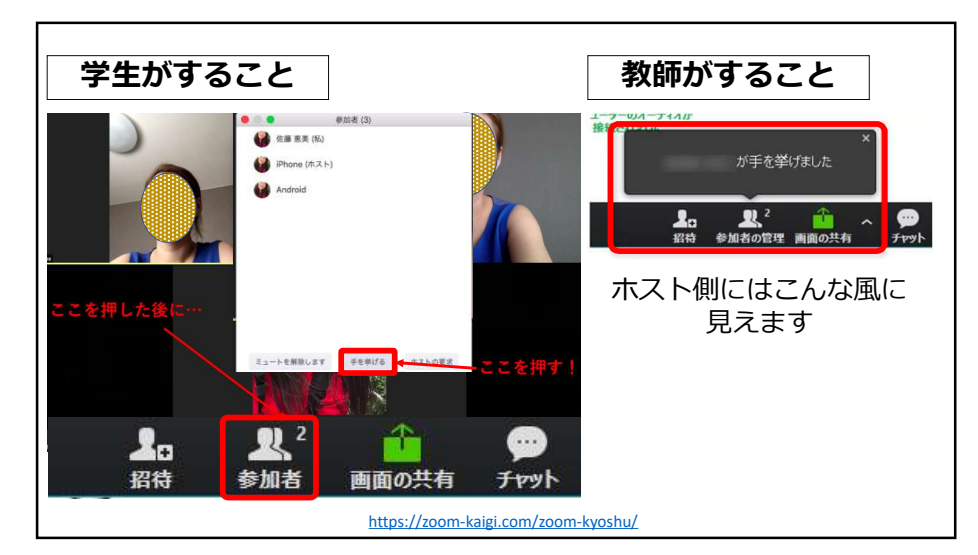

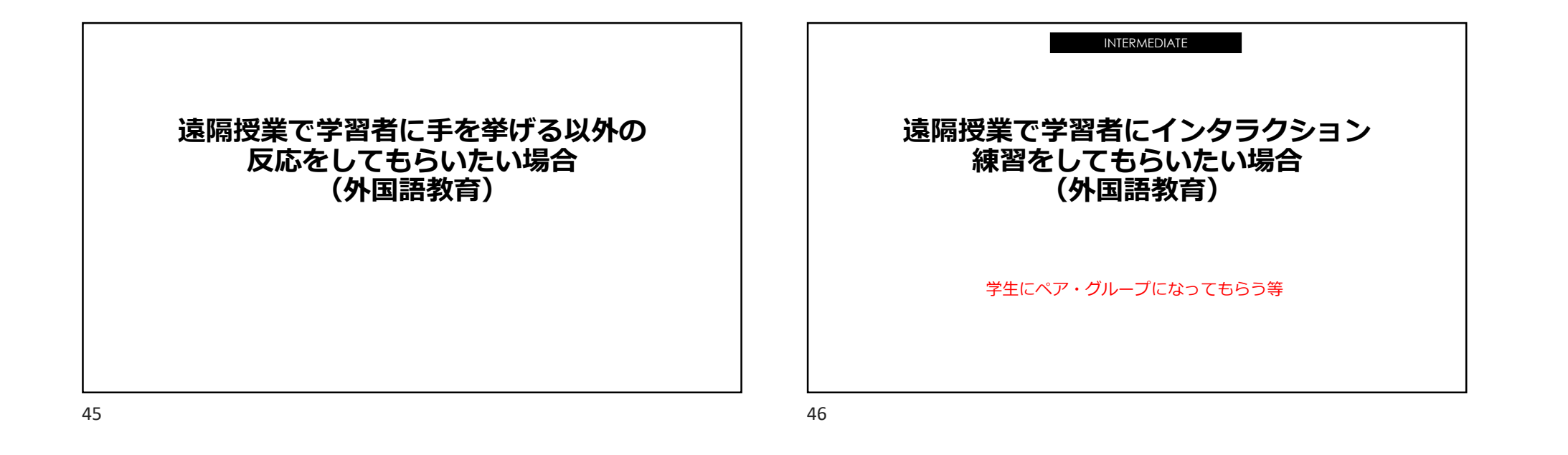

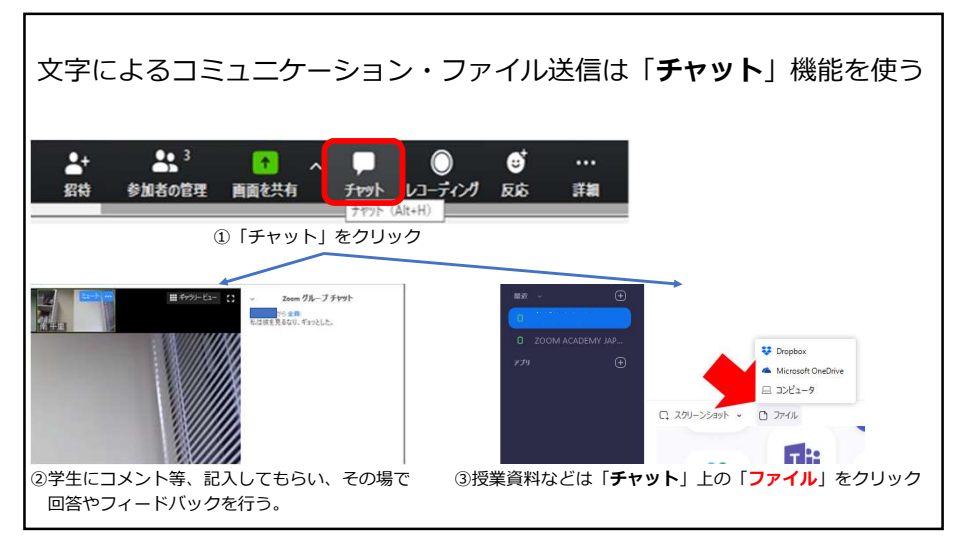

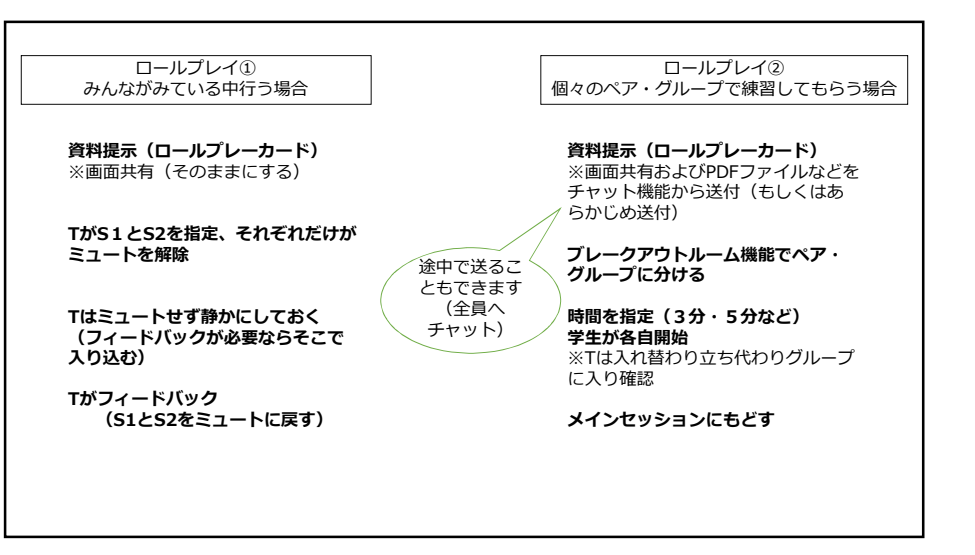

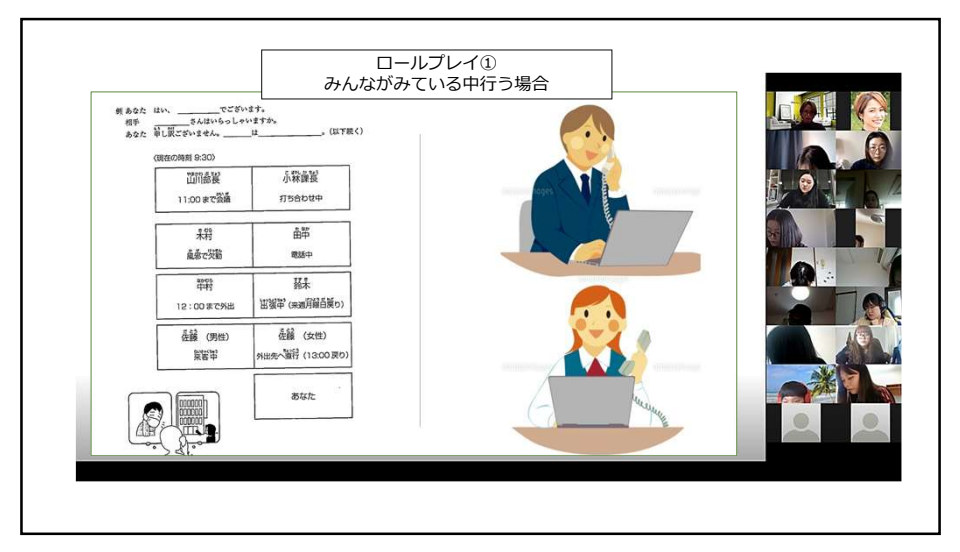

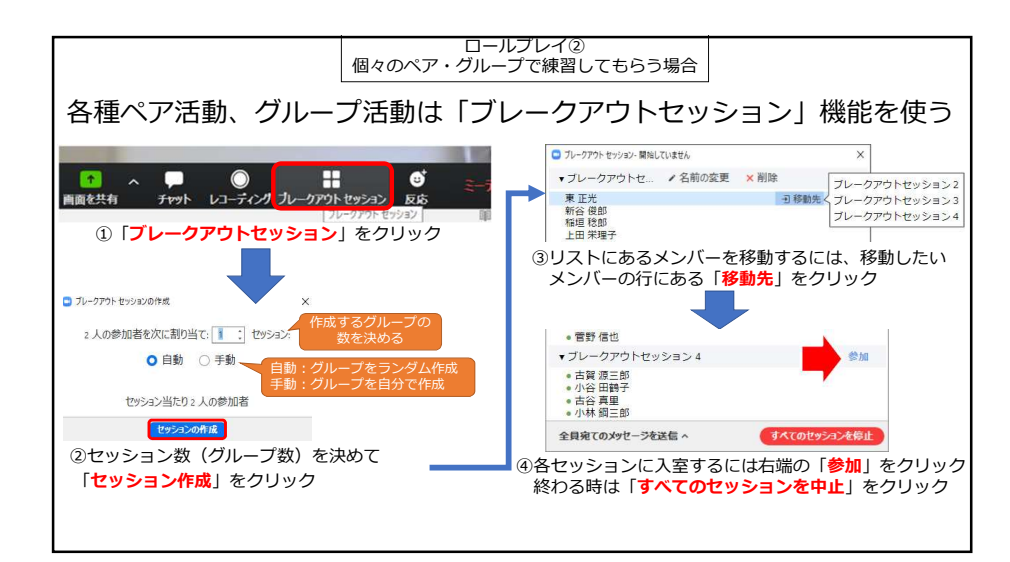

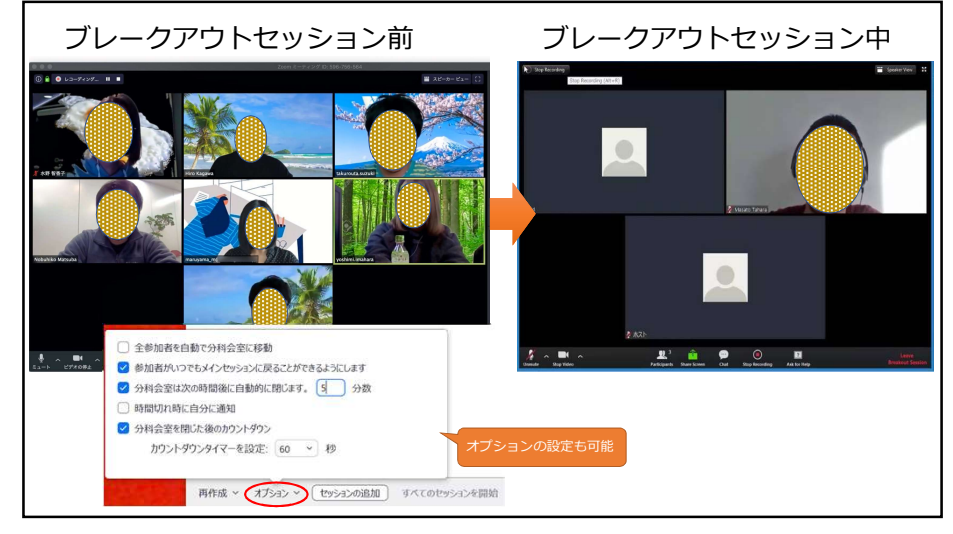

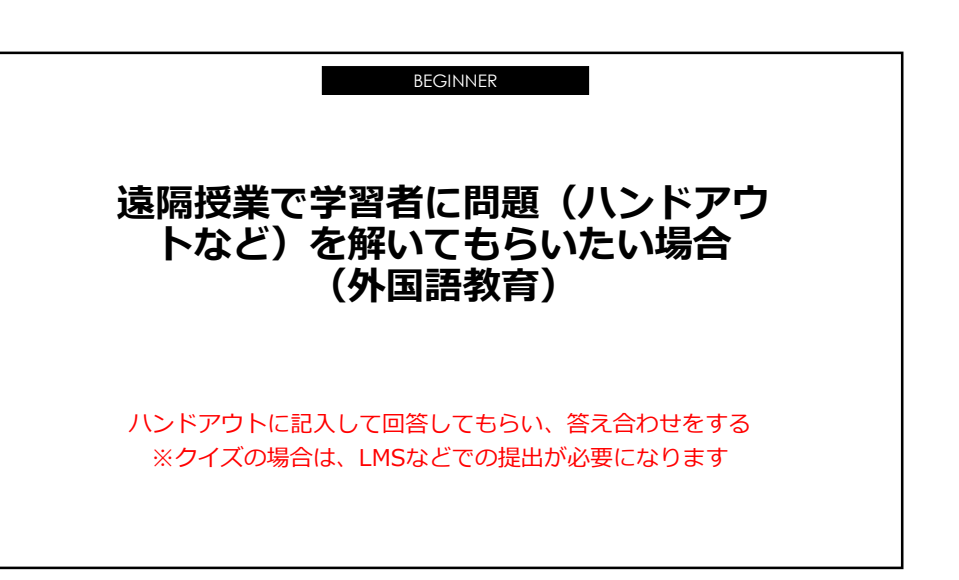

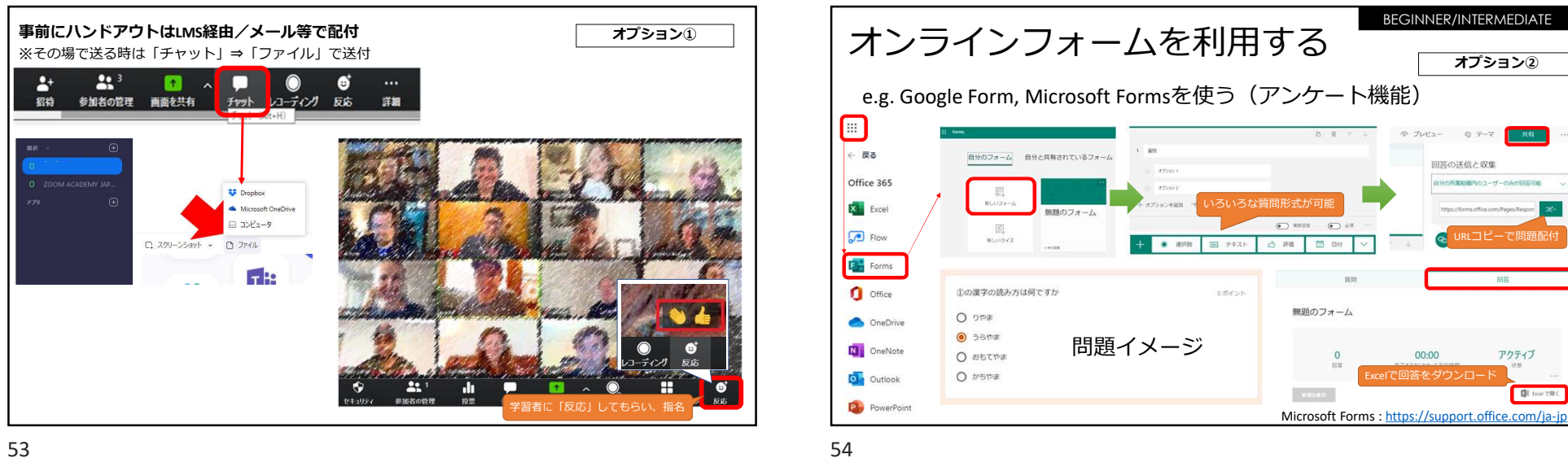

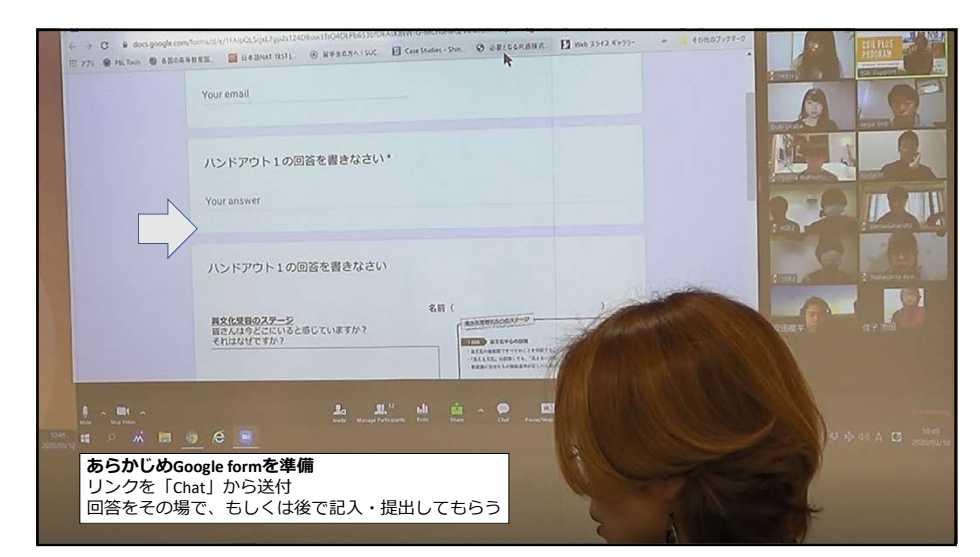

| Zoomの「                                 | 「投票」機能を利                                           | 世界する<br>BEGINNER/INTERMEDIATE<br>オプション③                                  |
|----------------------------------------|----------------------------------------------------|--------------------------------------------------------------------------|
|                                        | コ <b>グイン</b><br>ッグを回答する サインイン サインアップは無料です          | ③投票⇒起動で質問を実施                                                             |
| ②ミーティング                                | び→投票→質問作成<br>1%@sestAnkLTいません。                     |                                                                          |
| フロンキール<br><b>ミーティング</b><br>ウェビナー<br>記録 | 20日本地域<br>この投稿のタイトルを入力してください。<br>日 昭名にしますか? ①<br>1 |                                                                          |
| 1801<br>Zoomだとライセンスフ<br>ント(プロ)でのみ可     |                                                    | <ul> <li>」パネリストが効果できるようにする。</li> <li>21</li> <li>1</li> <li>1</li> </ul> |

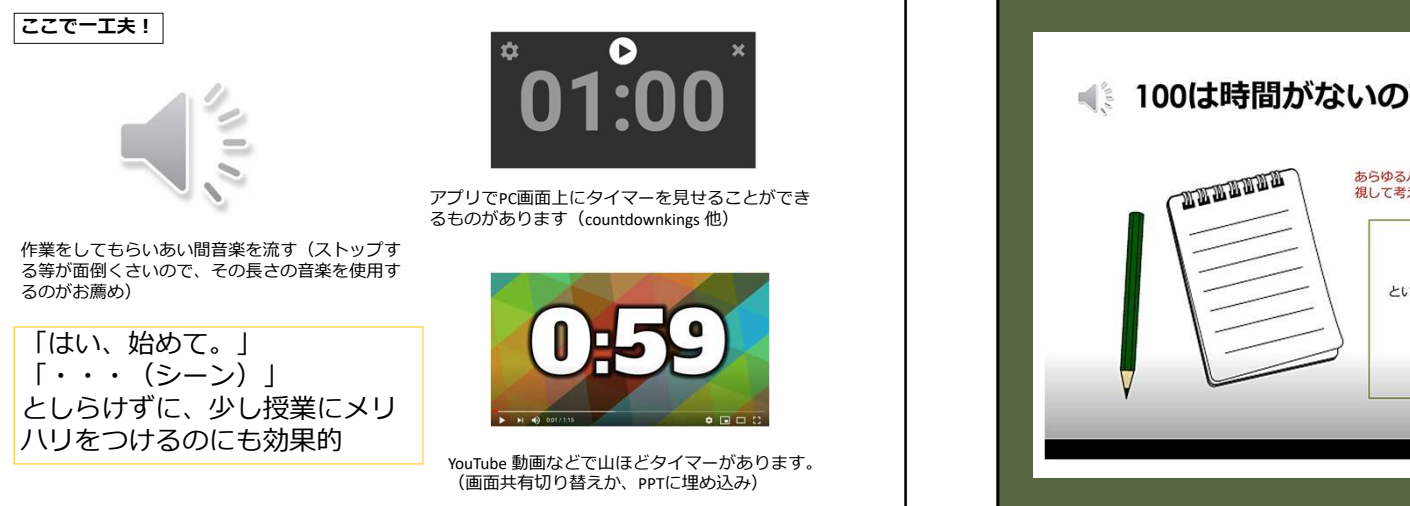

<section-header><image><image><image><image><text><section-header><text><text>

58

| 教育実践演習Aに                                      | 講義資料など                                                                                                    | 、マホでも開けて、投稿が簡算<br>課題とスケジュール                                               | 単なツールです。<br>購読論文・教材など                    | 日本語の授業時間                              |
|-----------------------------------------------|----------------------------------------------------------------------------------------------------|---------------------------------------------------------------------------|------------------------------------------|---------------------------------------|
| EDA 6d                                        | Keiko IKEDA 4d<br>4月23日木<br>4回、日本                                                                                                    | <ul> <li>Keiko IKEDA 6d</li> <li>オンラインで教える方法</li> </ul>                   | 3 Keiko IKEDA 4d<br>4月30日配布              | 体験授業<br>S Keiko IKEDA 4d<br>ビジネス日本語クラ |
| <mark>keikoike@kansai-u.ac.jp</mark><br>目際部教授 | 第一回授業<br>1自己紹介<br>2 このクラスの患旨とスケジュー                                                                                                    | ウエビナーかあります<br>4月24日<br>https://youtu.be/w4uGg3T-MwM                       | ※5月7日までに取りまとめ、発表<br>できるようにしてくる<br>☆ RATE | 授業予定 6月<br>詳細は追って相談します                |
| ※教育・留学生教育・日                                   | ル<br>3 実践30時間について<br>4 オンラインツールになれる①<br>5 授業の流れの全体を理解する<br>教案の書き方を学んでおく                                                                                                    | 緊急ウェビナー・シリーズ「新型<br>コロナ禍と国際教育」【第2回】<br>外国語教育を遠隔で配信,教授する<br>ための教職員向けワークショップ | 3 Add comment                            | Add comment                           |
| <b>War</b>                                    | 6次回の講義までの課題の説明                                                                                                    | 登録して、参加してください。<br>☆ RATE                                                  |                                          | 1000                                  |
| NC   開西大学国際部<br>society becomes more con      | 時間 項目 学習者の活動     年の     日本     日本 | Add comment                                                               |                                          |                                       |

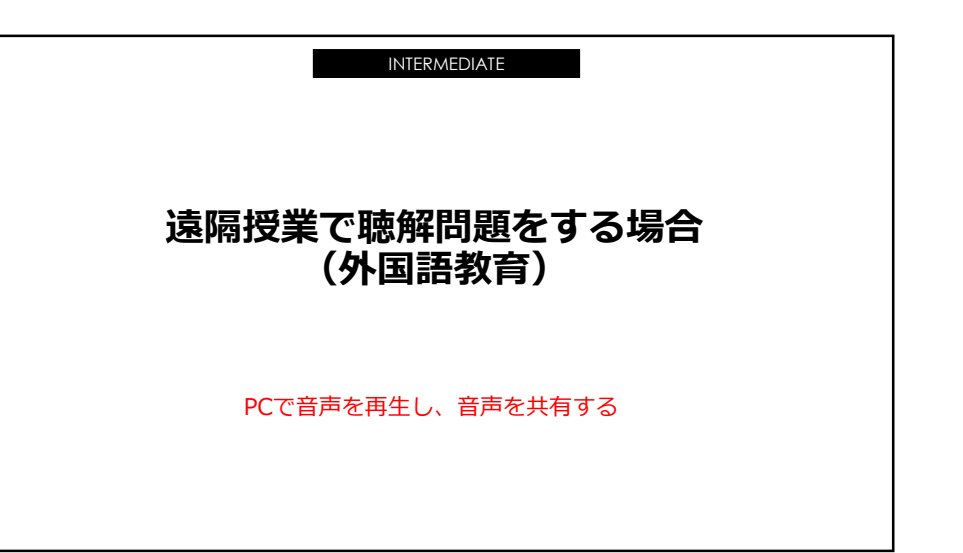

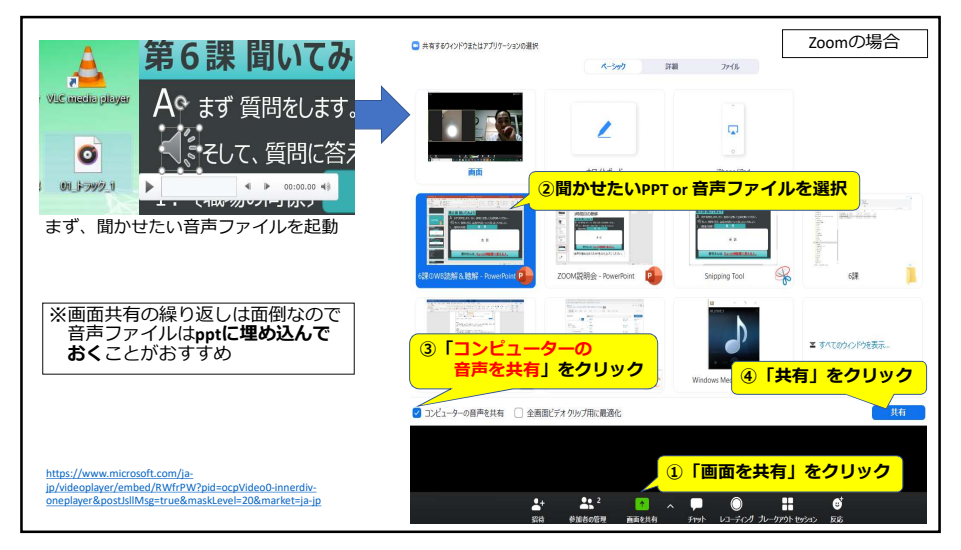

|                                                                  | マイク近めでCDプレーヤーの再生                                                                                                    |
|------------------------------------------------------------------|----------------------------------------------------------------------------------------------------|
| 学生に聞こえやすいよう<br>な工夫をしましょう。<br>授業環境(自宅の場合)<br>は少し工夫が必要かもし<br>れません。 |                                                                                                    |
|                                                                  | ステレオミニプラグか、マイク付きイヤホンがあ<br>とよりキレイに音が届きます(※DAOSO 100円)                                                                                                    |
|                                                                  |                                                                                                    |
| cDをPCに取り込む作業は惜しまずに!                                              | ※ Online(VoedConverter                                                                                                    |
| <b>DをPCに取り込む作業は惜しまずに!</b><br>                                    | оничисскионн <sub>а)</sub> ж-д. 3 (6800 8088) она                                                                                                    |
| EDをPCに取り込む作業は惜しまずに!<br>CDリッピング→mp3変換<br>O Windows Media Player   | كور مركز المحكوم المحكوم المحكوم المحكوم المحكوم المحكوم المحكوم المحكوم المحكوم المحكوم المحكوم المحكوم ا<br>مال المحكوم المحكوم ا<br>ومالي محكوم المحكوم المحكوم المحكوم المحكوم المحكوم المحكوم المحكوم المحكوم المحكوم المحكوم المحكوم المحكوم المحكوم المحكوم المحكوم المحكوم المحكوم المحكوم المحكوم المحكوم المحكوم المحكوم المحكوم<br>محكوم المحكوم المحكوم المحكوم المحكوم المحكوم المحكوم المحكوم المحكوم المحكوم المحكوم المحكوم المحكوم المحكوم المحكوم المحكوم المحكوم المحكوم المحكوم المحكوم المحكوم المحكوم المحكوم المحكوم المحكوم المحكوم المحكوم المحكوم المحكوم المحكوم المحكوم المحكوم المحكوم المحكوم المحكوم المحكوم المحكوم<br>محكوم المحكوم المحكوم المحكوم المحكوم المحكوم المحكوم المحكوم المحكوم المحكوم المحكوم المحكوم المحكوم المحكوم المحكوم المحكوم المحكوم المحكوم المحكوم المحكوم المحكوم المحكوم المحكوم المحكوم المحكوم المحكوم المحكوم المحكوم المحكوم |

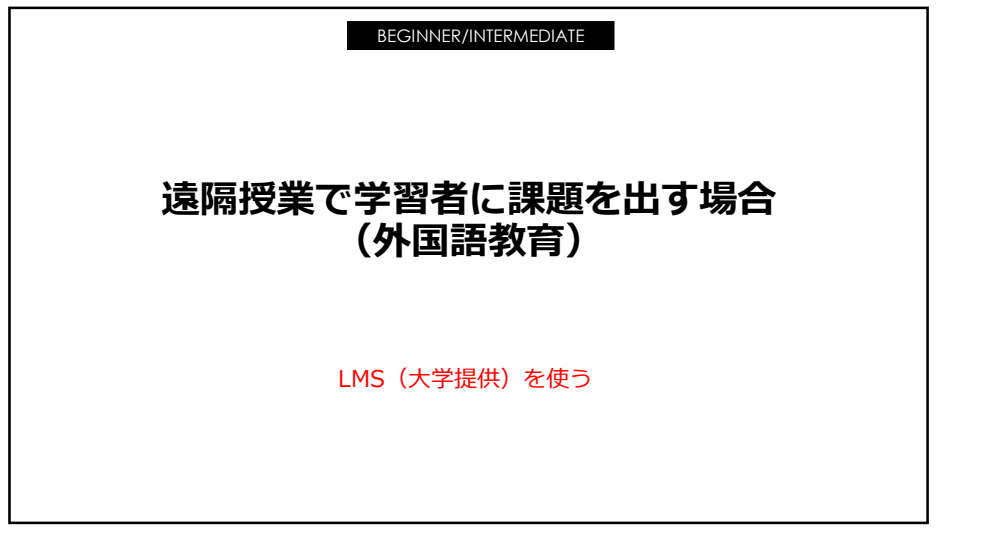

| 青岡人口から<br>キャリアデザイン1(日本の社 | 会と企業) (2020-春学期-水曜日-3限-05085) 管理                   |         | 13 池田 佳子 17      |
|--------------------------|----------------------------------------------------|---------|------------------|
| 教材一覧 教材• 成績•             | 出席・ その他・ メンバー・ コース管理・ 学生としてログインする                  |         | ログアウト            |
| お知らせがあります。 メッセージがる       | <b>あります。</b>                                       |         |                  |
|                          |                                                    |         |                  |
| タイムライン                   | 4月15日分講義                                           | •••     | 教材を作成する          |
| C /                      | New<br>● Week 2 調鏡                                 | 更新 3時間前 | 教材並び替え/ラベ        |
| » さらに過去の記録を取得            | ■ 資料<br>利用司能期間 2020/04/15 00:39 - 2020/04/16 18:39 | 关行者数0   | Naze             |
|                          | New                                                | 更新 3時間前 | 4月15日分講義<br>チャット |
|                          | <ul> <li>Week 2 レボート課題</li> </ul>                  | 审行者故 0  |                  |

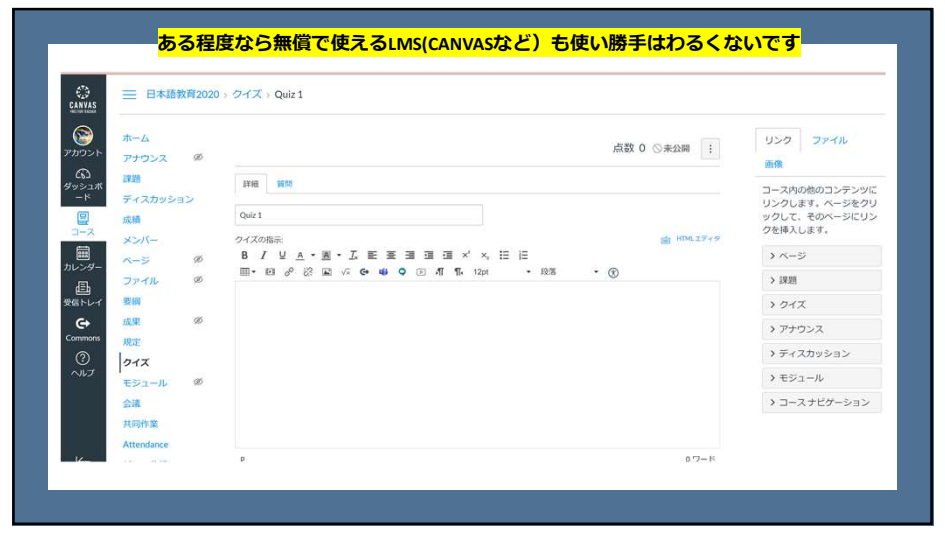

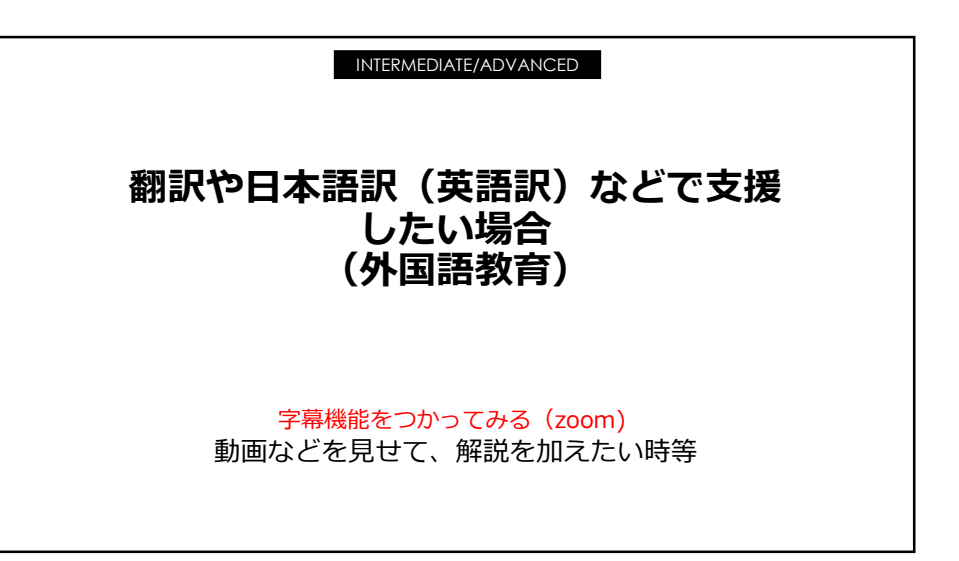

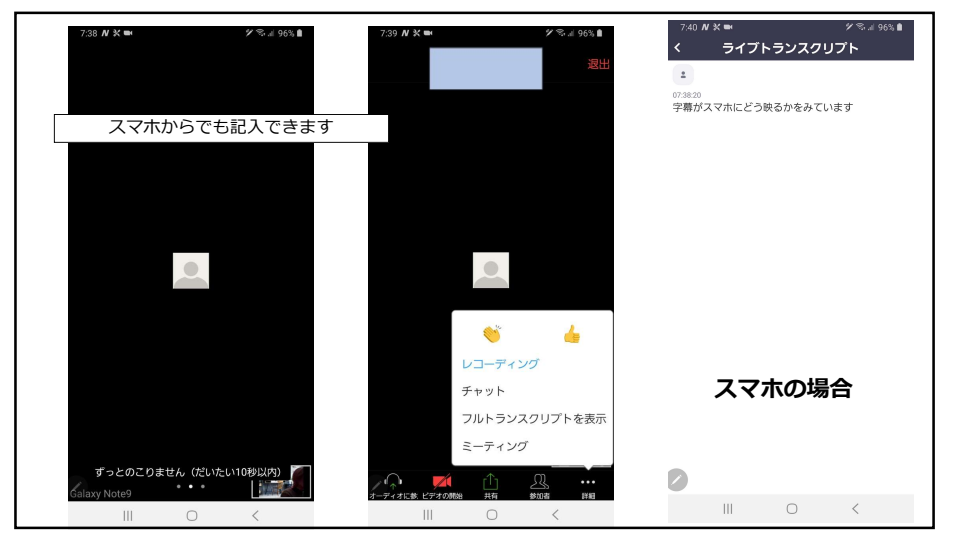

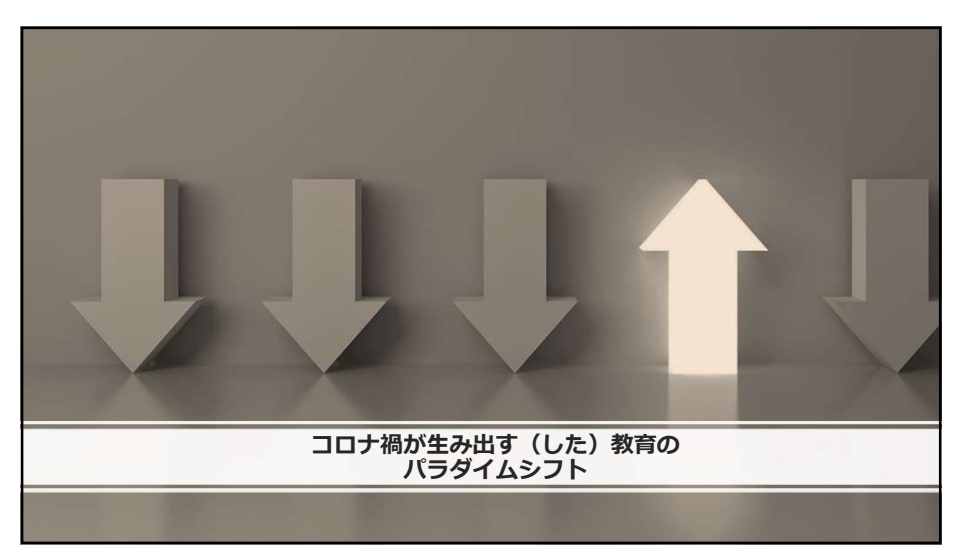

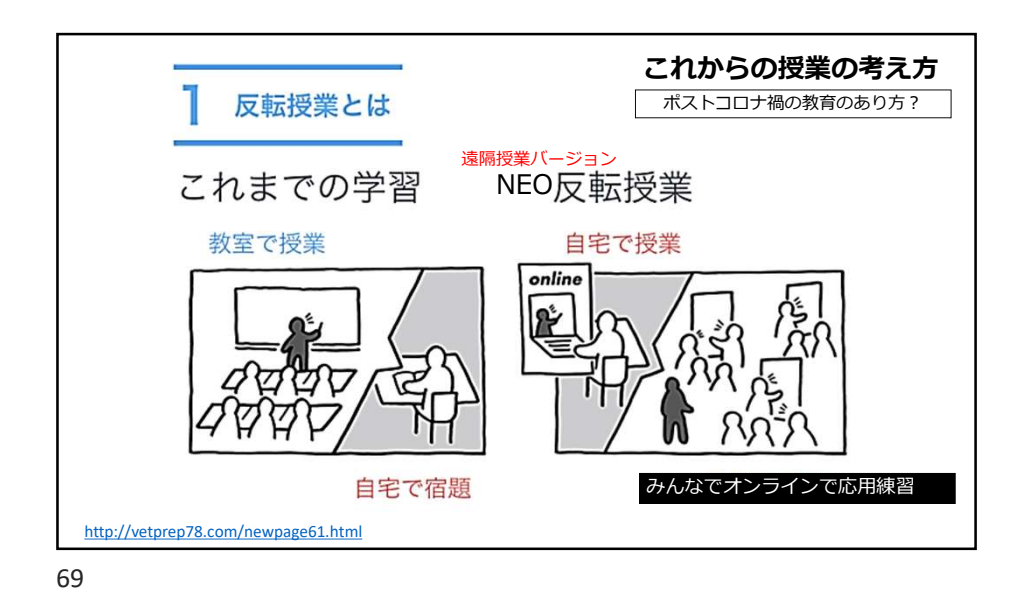

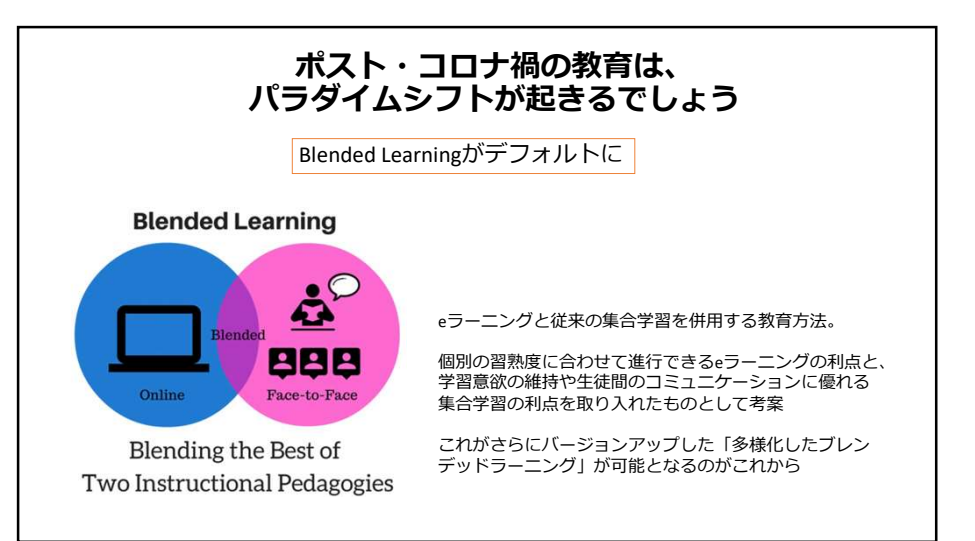

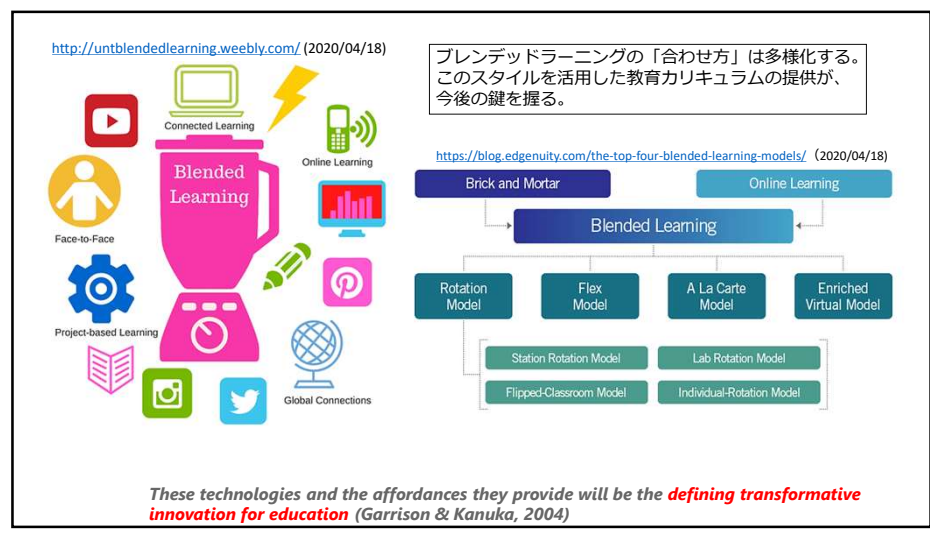

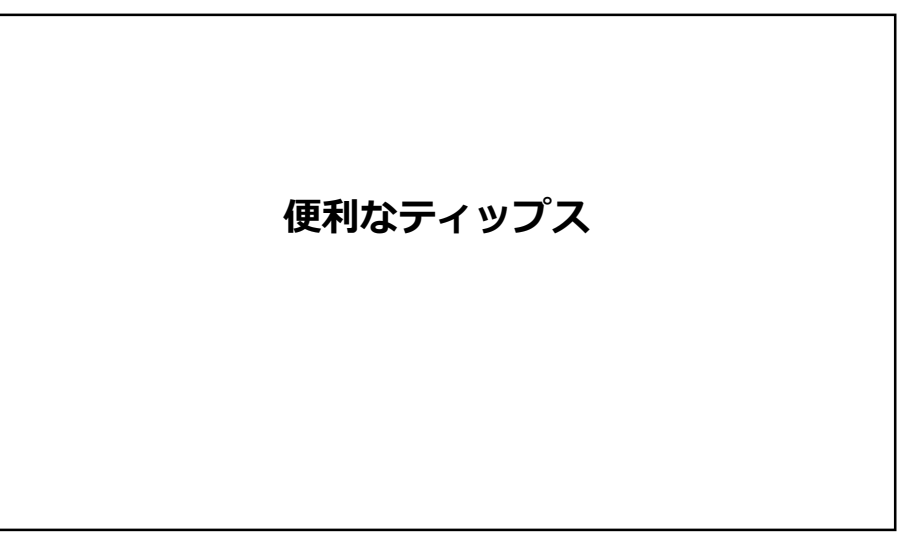

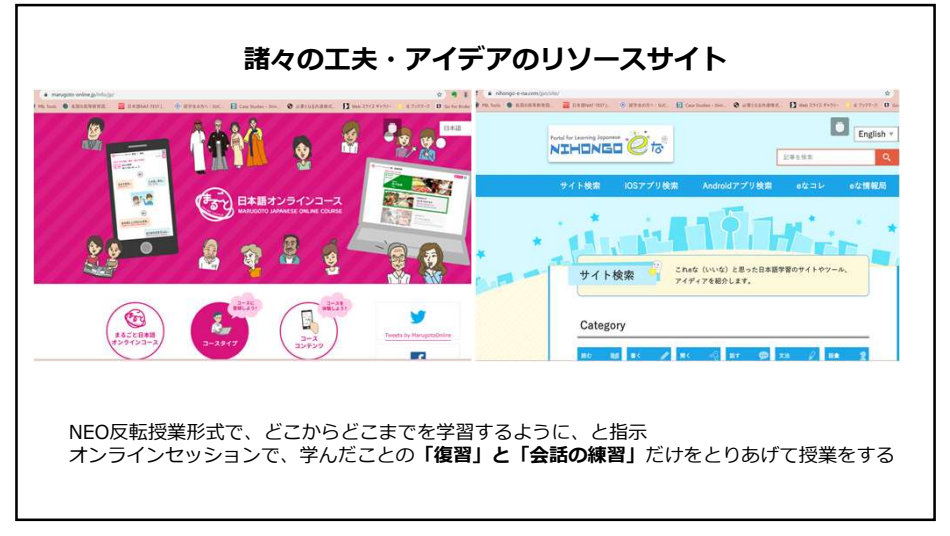

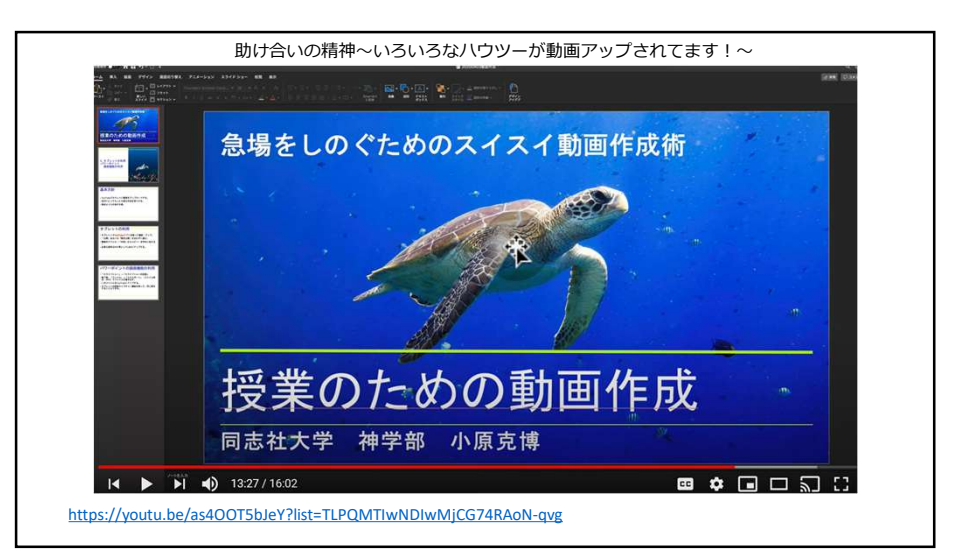

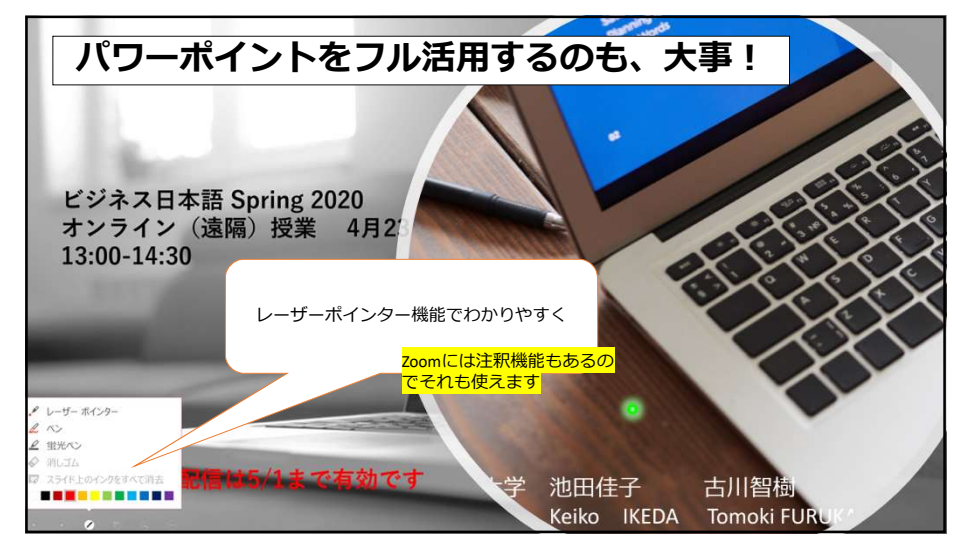

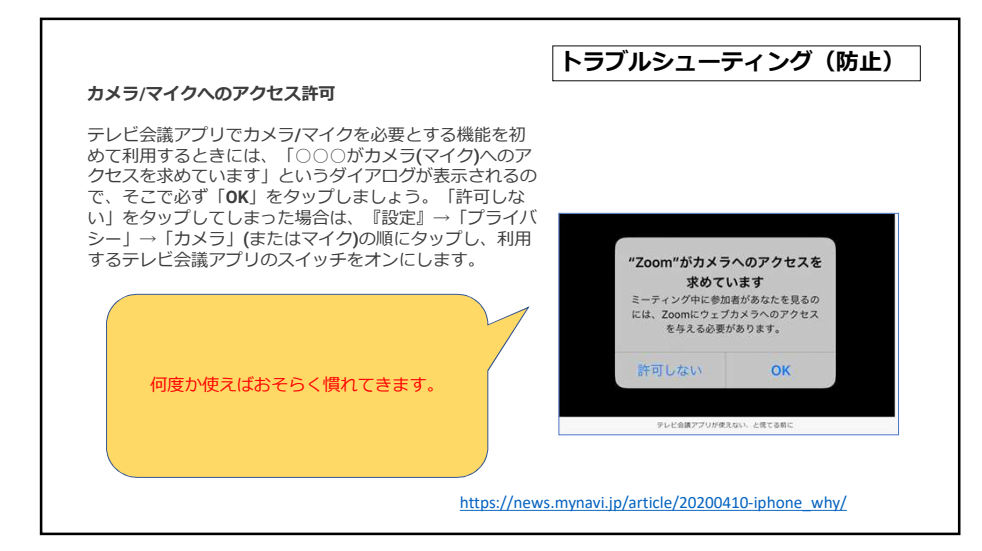

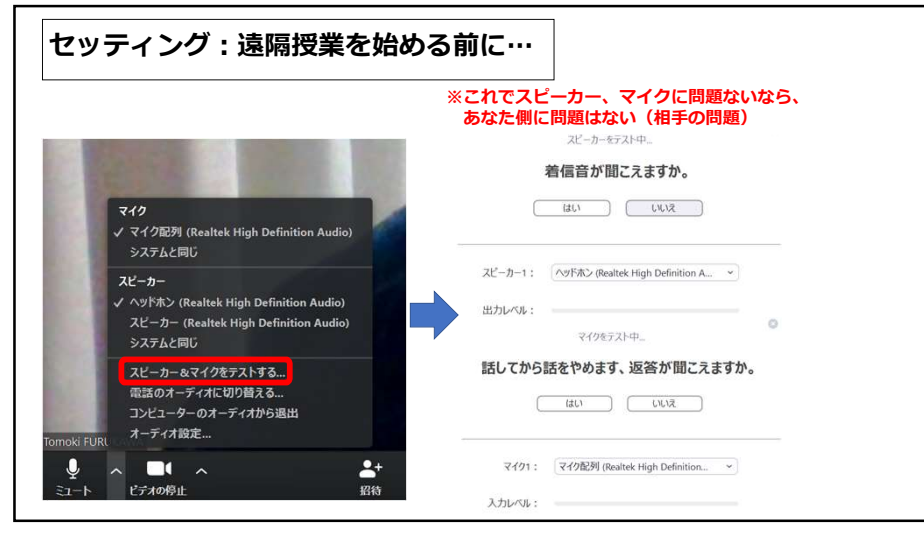

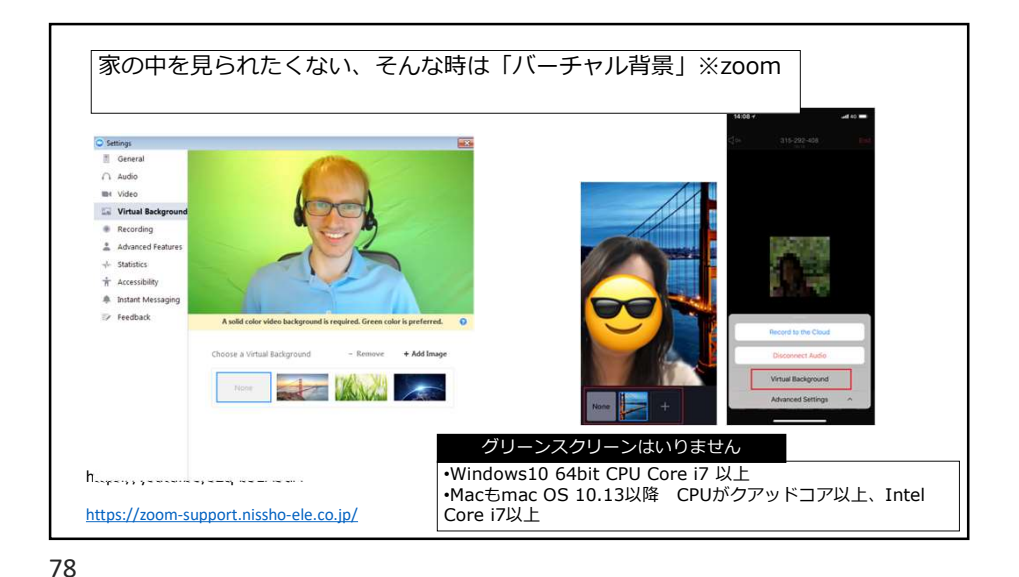

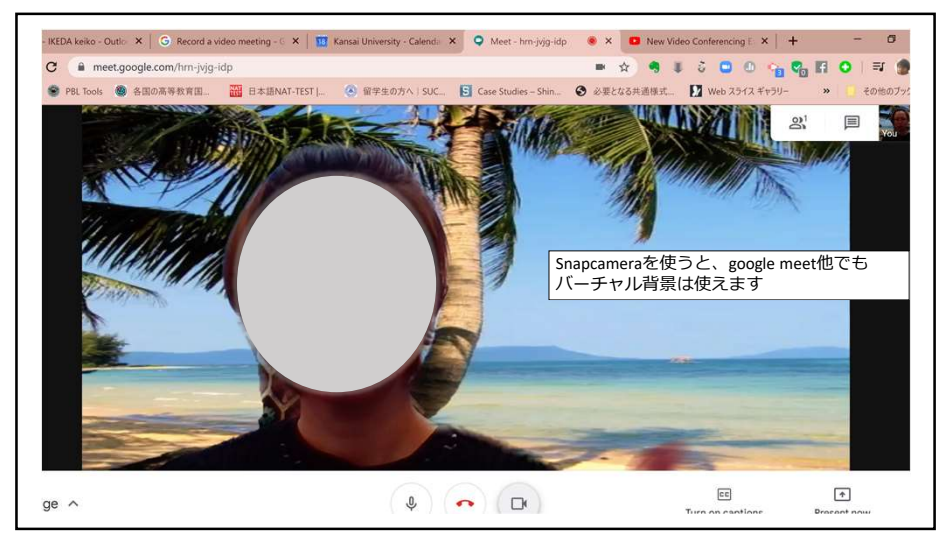

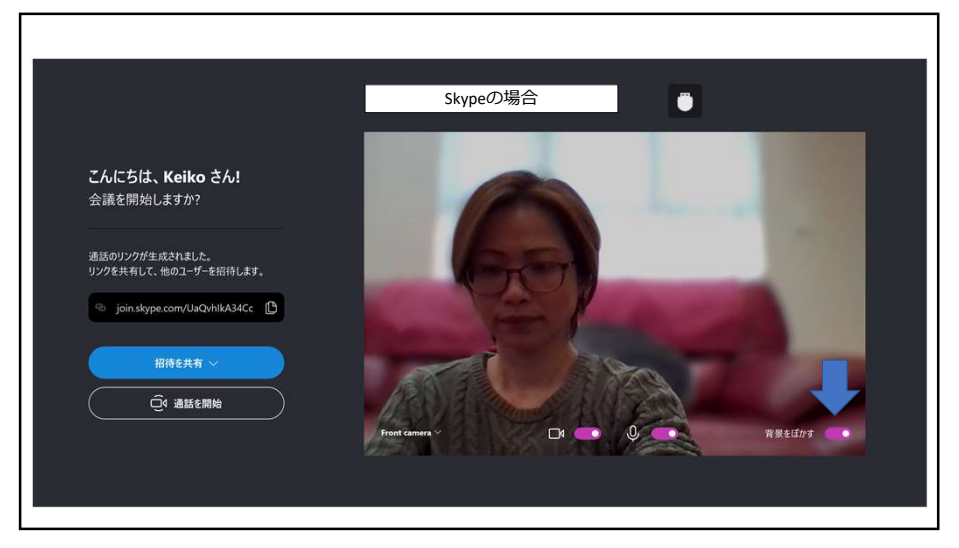

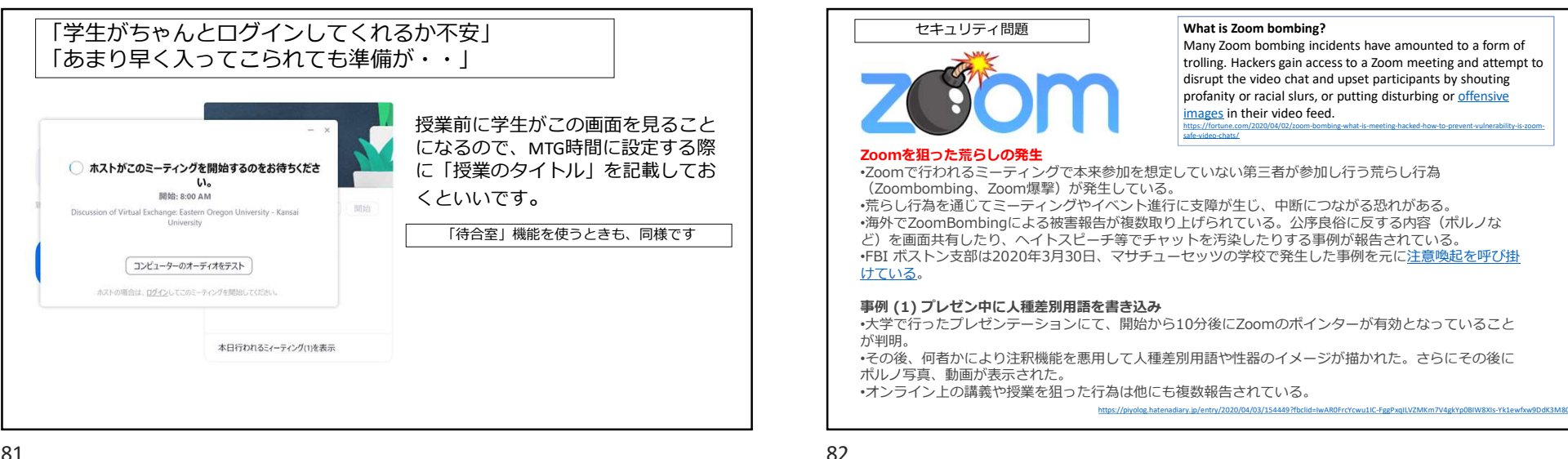

| 開始前の荒らし対              | 策            |                                        |                   |                                  |  |
|-----------------------|--------------|----------------------------------------|-------------------|----------------------------------|--|
| ミーティングスケミ             | ジュール時(       | こ以下の設定を確                               | 認すること。            |                                  |  |
| 設定項目                  |              | 設定内容                                   |                   | 効果                               |  |
| ミーティングID              | 「自動的         | に生成」を選択(既定)                            |                   | ー度きりの会議IDとなり何かあった際も<br>仕切り直しが可能。 |  |
| ミーティングパ<br>スワード       | 「ミーテ<br>にチェッ | -<br>ーティングバスワードを必要とする」<br>-<br>エック(既定) |                   | ミーティングIDが漏れた場合に第三者に<br>よる参加を予防。  |  |
| また必要に応じて次             | 欠のオプショ       | ョンを選択する。                               |                   |                                  |  |
| 設定項目                  | 3            | 設定内容                                   |                   | 効果                               |  |
| ホストの前の参加              | ]を有効に        | √を外す (既<br>定)                          | 参加者がホスト<br>ことを防ぐ。 | が来る前に勝手に何かを始める(探査する)             |  |
| する                    |              | S時に参加者をミュート √を外す(既<br>する 定)            |                   | 参加者が会議中にしゃべる(騒ぐ)ことを防ぐ            |  |
| する<br>入室時に参加者を<br>にする | ミュート         | <b>√</b> を外す(既<br>定)                   | 参加者が会議中           | にしゃべる(騒ぐ)ことを防ぐ                   |  |

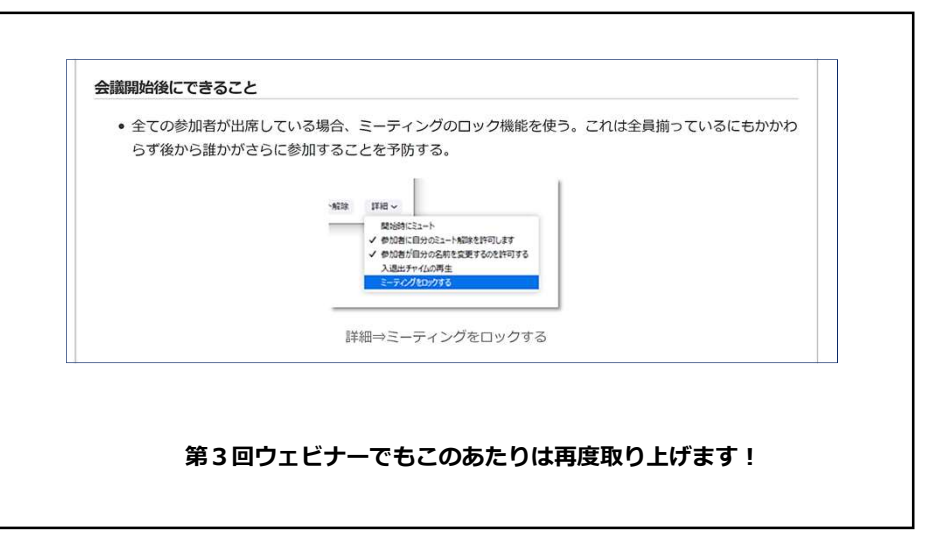

緊急対策のオンライン授業の心構え 同僚・学生とコミュニケーション を絶やさない。 ② 優先順位を明確につける

 3 柔軟に対応する ④ シンプルにつくる ⑤ 自分のルーティンを作る

⑥ 仲間と協力して一緒に作る ⑦ 組織まるごとをからめる ⑧ 何かがうまくいかなかった時の 対策は多く用意しておく ⑨ 練習の機会やモデルケース共有を

周囲の情報や変化に敏感になり、

絶えず学ぶ意識を維持する

仲間と継続する

(10)

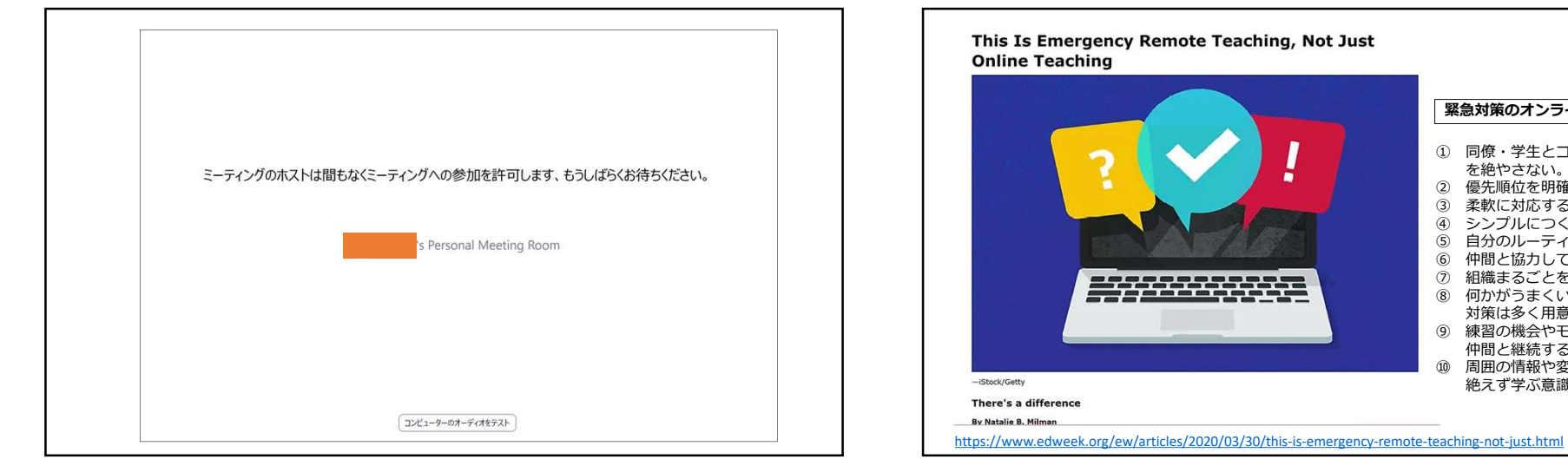

85

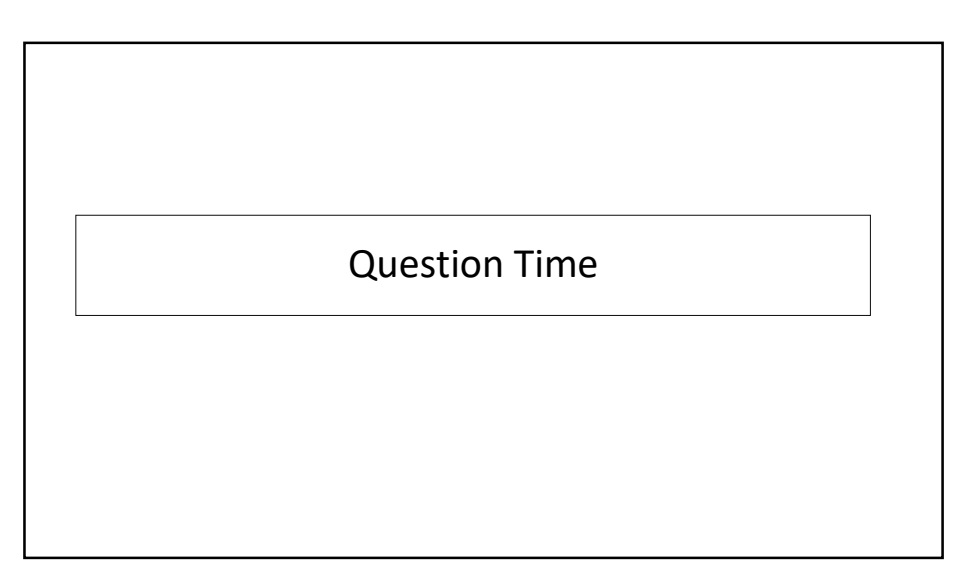

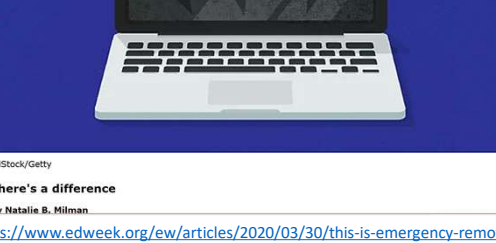